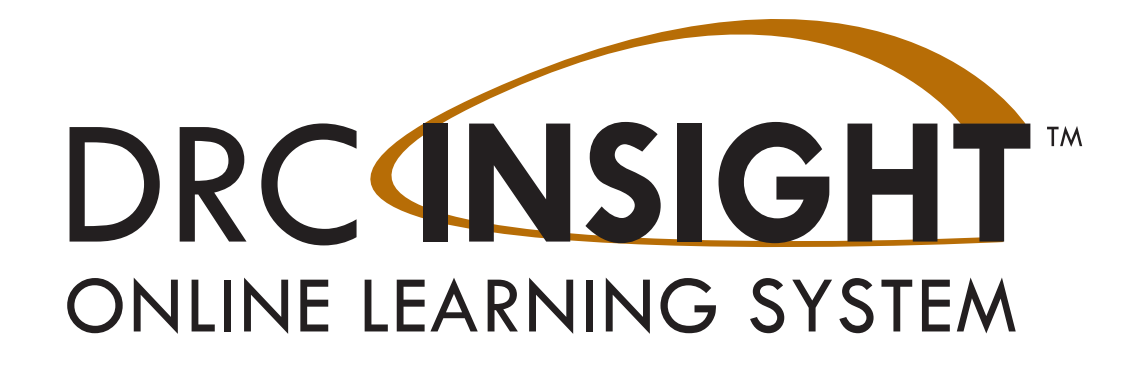

## THE DRC INSIGHT PORTAL USER GUIDE

## WASHINGTON ACCESS to INSTRUCTION and MEASUREMENT (WA-AIM)

2024-2025 Administration

Produced by Data Recognition Corporation (DRC) 13490 Bass Lake Road Maple Grove, MN 55311

WA-AIM Help Desk: 1-800-569-2667 Website: <u>https://wa.drcedirect.com</u> Email: <u>waaimhelpdesk@datarecognitioncorp.com</u> Revision Date: September 20, 2024

#### COPYRIGHT

Copyright © 2024 Data Recognition Corporation

The following items in DRC INSIGHT are protected by copyright law:

- The User Guide
- All text and titles on the software's entry and display, including the look and feel of the interaction of the windows, supporting menus, pop-up windows, and layout

DRC INSIGHT Online Learning System and the DRC INSIGHT Portal are trademarked by Data Recognition Corporation.

Any individuals or corporations who violate these copyrights and trademarks will be prosecuted under both criminal and civil laws, and any resulting products will be required to be withdrawn from the marketplace.

The following are trademarks or registered trademarks of Microsoft Corporation in the United

States and/or other countries:

- Internet Explorer
- Microsoft
- Windows
- Windows 10
- Windows 10 in S mode
- Windows 11

The following are trademarks or registered trademarks of Apple Corporation in the United States and/or other countries:

- Apple
- iPad
- iPadOS
- macOS
- Safari

\*iOS is a trademark or registered trademark of Cisco in the United States and other countries and is used under license. The following are trademarks or registered trademarks of Google Corporation in the United States and/or other countries:

- Chrome
- Chrome OS
- Google Play

The following is a trademark or registered trademark of Mozilla Corporation in the United States and/or other countries;

• Firefox

Linux is a registered trademark of Linus Torvalds.

Ubuntu and Canonical are registered trademarks of Canonical Ltd.

Gnome is a trademark of the Gnome Foundation.

## **Table of Contents**

| Introduction                                     | 5  |
|--------------------------------------------------|----|
| What's Covered in This Guide                     | 6  |
| Roles and Permissions in the DRC INSIGHT Portal  | 7  |
| Primary User Roles                               | 7  |
| The DRC INSIGHT Portal Permissions Matrix        | 8  |
| Working with the DRC INSIGHT Portal              | 10 |
| Introduction                                     | 11 |
| DRC INSIGHT Portal User Account Creation         | 11 |
| Accessing the DRC INSIGHT Portal                 | 12 |
| Managing Your Account                            | 14 |
| Managing Your Account—Changing Your Password     | 15 |
| Managing Your Account—Displaying Your Agreements | 16 |
| Displaying the Security Agreement                | 17 |
| Displaying the Browser Requirements              | 18 |
| General Information Menu                         | 19 |
| Introduction                                     | 20 |
| User Management Menu                             | 21 |
| Introduction                                     | 22 |
| Adding Permissions for a Single User             | 22 |
| Editing a Single User's Permissions              | 26 |
| Inactivating a User                              | 28 |
| Activating a User                                | 29 |
| Adding a User                                    | 30 |
| Assigning a User to an Administration            | 32 |
| Updating Multiple User Profiles                  | 36 |
| Uploading Multiple Users                         | 41 |
| Student Management Menu                          | 44 |
| Introduction                                     | 45 |
| Searching for Students                           | 45 |
| Viewing Student Detail Information               | 48 |
| Viewing Student Demographic Information          | 50 |
| Viewing a Student's Registration Details         | 52 |

| Item and Form Management    | 53 |
|-----------------------------|----|
| Introduction                | 54 |
| Online Help                 | 54 |
| Registration                | 55 |
| Introduction                | 56 |
| Online Help                 | 56 |
| Student Performance Data    | 57 |
| Introduction                | 58 |
| Online Help                 | 58 |
| Report Delivery Menu        | 59 |
| Introduction                | 60 |
| Accessing Reports           | 60 |
| Accessing Published Reports | 62 |

## Introduction

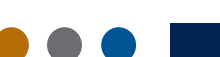

## WHAT'S COVERED IN THIS GUIDE

The online tools for WA-AIM consist of the DRC INSIGHT Portal (covered in this guide). These tools are used as follows:

The DRC INSIGHT Portal is used for user and test management. The primary users are District Test Coordinators (DTCs), School Coordinators (SCs), and Test Administrators (TAs). The primary audience for this guide is the DRC INSIGHT Portal end users and the administrators.

This guide is divided into the following sections.

#### Working with the DRC INSIGHT Portal

Describes how to access and log on to the DRC INSIGHT Portal, as well as some of its more common menu functions and options for end users.

#### **General Information Menu**

Covers tasks that users can perform in the DRC INSIGHT Portal, including resetting their passwords and recovering forgotten userIDs and passwords, and downloading information.

#### **User Management Menu**

Covers administrative tasks that DTCs can perform using the DRC INSIGHT Portal, including editing and updating user information, activating and deactivating users, and adding new users.

#### Item and Form Management

Covers tasks that users can perform to manage and create various forms used for assessments, and describes form status and purpose.

#### Registration

Covers tasks that users can perform to create and manage assessment registrations for students.

#### **Student Management Menu**

READ ONLY - Describes the options that DTCs, SCs, and TAs have for viewing student information.

#### **Student Performance Data**

Covers tasks for entering assessment results and completing the Student Characteristics Survey.

#### **Report Delivery Menu**

Describes how various users can access, view, download, and print individual Student Reports and Student Roster Reports for assessed students.

## **ROLES AND PERMISSIONS IN THE DRC INSIGHT PORTAL**

For online testing, the DRC INSIGHT Portal categorizes users into various roles and levels—DTC, SC, and TA. Within the DRC INSIGHT Portal, each role level is assigned a set of testing functions called permissions to allow the users at that level to handle the testing responsibilities associated with the role.

## **PRIMARY USER ROLES**

The following are the primary user roles and responsibilities in the DRC INSIGHT Portal.

#### **District Test Coordinator (DTC)**

- Add DTC, SC, and TA user accounts
- Assign permissions to DTCs, SCs, and TAs

#### School Coordinator (SC)

- Add SC and TA accounts
- Assign permissions to SCs and TAs

#### Test Administrator (TA)

- Manage and create forms containing Performance Tasks in Item and Form Management
- Register students to Final forms to associate the students and their assessment data in Registration
- Enter assessment results in Student Performance Data after administering Final forms to students

## THE DRC INSIGHT PORTAL PERMISSIONS MATRIX

The table on the following pages lists the DRC INSIGHT Portal menu to which a permission applies, the permission's name in the DRC INSIGHT Portal, the tasks the permission allows a user to perform, and the roles currently assigned the permission.

| DRC INSIGHT<br>Portal Menu                | RC INSIGHT<br>ortal MenuPermission NameAllows User To          |                                                                           | DTC | SC | ТА |
|-------------------------------------------|----------------------------------------------------------------|---------------------------------------------------------------------------|-----|----|----|
| User<br>Management–User<br>Administration | Administrator                                                  | Add/edit user accounts and profiles                                       | Х   | Х  |    |
| General<br>Information                    | Documents–View                                                 | View manuals,<br>presentations, and other<br>documents                    | Х   | Х  | Х  |
| Report Delivery                           | Delivery DRC IRS-Access Access the Report Delivery application |                                                                           | Х   | Х  |    |
| Report Delivery                           | DRC IRS–District                                               | Access District-level results                                             | Х   |    |    |
| Report Delivery                           | DRC IRS–School                                                 | Access School-level results                                               | Х   | Х  |    |
| Report Delivery                           | DRC IRS–Teacher                                                | Access Teacher-level results                                              | Х   | Х  |    |
| Report Delivery                           | Reports–View District<br>Files                                 | View District reports                                                     | Х   |    |    |
| Report Delivery                           | Reports–View School<br>Files                                   | View School reports                                                       | Х   | Х  |    |
| Report Delivery                           | View Reports–<br>Download–District/<br>School                  | Download all reports for<br>a district or school for an<br>administration | Х   | Х  |    |
| Item and Form<br>Management               | Form Management                                                | View, create, edit, and<br>publish forms for use in<br>Registration       | Х   | Х  | Х  |

## Introduction

| DRC INSIGHT<br>Portal Menu                | Permission Name                                                                                                | Allows User To                                                                        | DTC | SC | ТА |
|-------------------------------------------|----------------------------------------------------------------------------------------------------|---------------------------------------------------------------------------------------|-----|----|----|
| Student<br>Performance Data               | Online Scoring–<br>Standard                                                                                    | View Online Scoring summaries                                                         | Х   | Х  | Х  |
| Student<br>Performance Data               | WA-AIM–Online<br>Scoring–Base<br>Permissions                                                                   | Allows access to view<br>DRC INSIGHT Portal,<br>and menu option for<br>Online Scoring | Х   | Х  | Х  |
| Student<br>Management–<br>Manage Students | Students–Download<br>Students                                                                                  | Download a list of student information                                                | Х   | Х  | Х  |
| Student<br>Management–<br>Manage Students | Students–Search/<br>View**<br>**Users must have<br>this permission to use<br>any other Student<br>permissions. | Search and view student data                                                          | X   | X  | X  |
| Registration                              | Registration–Search/<br>View                                                                                   |                                                                                       | Х   | Х  | Х  |
| Registration                              | Registration-Add/Edit                                                                                          |                                                                                       | Х   | Х  | Х  |
| Registration (Test<br>Management)         | Test Setup–Primary<br>Window                                                                                   | Access Registration                                                                   | Х   | Х  | Х  |

# Working with the DRC INSIGHT Portal

## INTRODUCTION

The DRC INSIGHT Portal is the user and test management system for the Washington Access to Instruction and Measurement: WA-AIM. This section is designed for all users; it includes the following general procedures:

- Accessing the DRC INSIGHT Portal
- Managing Your Account
- Changing your name or Email
- Changing your Password
- Displaying Your Agreements
- Displaying the Security Agreement
- Displaying the Minimum Browser Requirements

## DRC INSIGHT PORTAL USER ACCOUNT CREATION

DRC INSIGHT Portal user accounts and login credentials are established once for current and future use.

District Test Coordinator (DTC) accounts are provided by OSPI to DRC, which prepares DRC INSIGHT Portal user accounts for the DTCs. DTCs then create School Coordinators (SC) and Test Administrator (TA) user accounts. SCs also can create TA accounts. When added as a new user, the user automatically receives an email from the WA-AIM HelpDesk (<u>noreply@datarecognitioncorp.com</u>) with login information.

**Important:** If you are a DTC who did not receive DRC INSIGHT Portal credentials, or you are a new DTC, please contact <u>OSPI</u> at <u>wa.aim@k12.wa.us</u>. SCs should contact their DTC and TAs should contact their SC if they are new or did not receive credentials.

## **ACCESSING THE DRC INSIGHT PORTAL**

You access the DRC INSIGHT Portal from the Welcome to the DRC INSIGHT Portal page.

1. To access the DRC INSIGHT Portal, enter the URL https://wa.drcedirect.com in a supported browser.

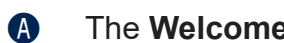

- The Welcome to the DRC INSIGHT Portal page displays.
- Enter your username and password then click Sign In. B
- C Click Forgot your password to receive an email with instructions on how to reset your password.

| DRC INSIGHT |                        |                                                                                                    |
|-------------|------------------------|----------------------------------------------------------------------------------------------------|
|             |                        |                                                                                                    |
|             |                        |                                                                                                    |
|             |                        |                                                                                                    |
|             |                        |                                                                                                    |
|             |                        |                                                                                                    |
|             |                        |                                                                                                    |
|             |                        |                                                                                                    |
|             |                        |                                                                                                    |
|             | DRCINSIGHT             | Welcome to the DDC INCICUT Destal                                                                                                    |
|             | OKUNE (ENDING CITETER) | wercome to the DRC insight Portat                                                                                                    |
|             | Username               | The Office of Superintensioni of Public Instruction (OSPI) in partnership with Data Recognition Corporation (DRC) veloceness Weakington educators to the DRC INSIGHT Partial.                                                                                                    |
|             |                        | This website anables you to access links to program book, access the data solication system, and provides information for the Nachington Access to instruction and Measurement (NM-<br>ANN) provides To access program content, authorized personnel owed to sign in to the secure vebuile with their enroll acdress and personnel A. En A to the WA-ANN training mederials is<br>provided below. |
|             | Pasaword               | If you need assistance, please contact the WA-AMI HelpDeak at <u>weatmbelpdeak@claterecognitioncorp.com</u> or 800.363.2667.                                                                                                    |
|             | C Show Text            | WA ANN Training Materials                                                                                                    |
|             |                        | The WA-AMI training matarials can be found on the OSPI website:                                                                                                    |
|             | Sign in                | http://www.kt2.ws.us/Posessment/WR-ALM/Trainings_poge These training materials include information for educators new to the WA-ALM assessment and returning educators                                                                                                    |
|             | Forgot your password?  |                                                                                                    |
|             |                        |                                                                                                    |

- 2. After a successful log in, the **Welcome to the DRC INSIGHT Portal** page reappears with menu options for navigating the site.
  - A

The Product menu displays the active DRC product (WASHINGTON in the screenshot below). If you have more than one product, click the menu to select a different product.

B The My Application menu displays the DRC INSIGHT Portal options you have permission to use. Initially, the menu displays My Applications but will display the title of any menu option you select (see C below).

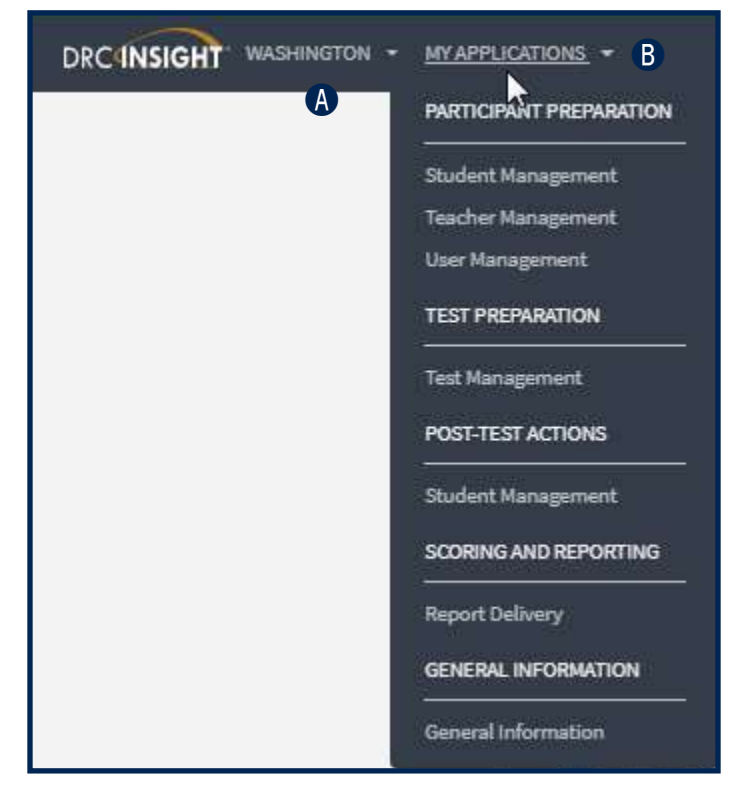

• When you select a menu option, the **My Application** menu displays the name of the selected option.

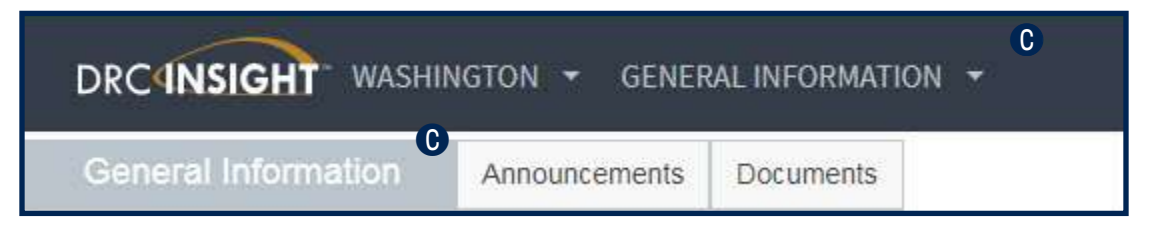

### **Managing Your Account**

If necessary, you can change your password for the DRC INSIGHT Portal or change your name by editing your profile. In addition, you can display a list of DRC products to which you have access by selecting View My Agreements under the PRODUCT header.

Sign in to the DRC INSIGHT Portal.

| DRC INSIGHT WASHINGT | on + marphlostions +                                                                                                    |
|----------------------|----------------------------------------------------------------------------------------------------|
|                      | Welcome to the DRC INSIGHT Portal The different Superintendent of Public Intervention (USPI) in automation (USPI) in automation (USPI) |
|                      | This vebsite enables you to access initia to program bolls, access the data collection system, and provides information for the Washington Access to Instruction and Hassurement (Wi-Hill) program. General Information for the Washington Access to Instruction and Hassurement (Wi-Hill) program. General Information for the Washington Access to Instruction and Hassurement (Wi-Hill) program. General Information for the Washington Access to Instruction and Hassurement (Wi-Hill) program. General Information for the Washington Access to Instruction and Hassurement (Wi-Hill) program. General Information for the Washington Access to Instruction and Hassurement (Wi-Hill) program. General Information for the Washington Access to Instruction and Hassurement (Wi-Hill) program. General Information for the Washington Access to Instruction and Hassurement (Wi-Hill) program. General Information for the Washington Access to Instruction and Hassurement (Wi-Hill) program. General Information for the Washington Access to Instruction and Hassurement (Wi-Hill) program. General Information for the Washington Access to Instruction and Hassurement (Wi-Hill) program. General Information for the Washington Access to Instruction and Hassurement (Wi-Hill) program. General Information for the Washington Access to Instruction and Hassurement (Wi-Hill) program. General Information for the Washington Access to Instruction and Hassurement (Wi-Hill) program.                                                                                                    |
|                      | Hyou need sasistance, please contact the WA-AIN HalpDeals at waarmheisdealtgDelanecognitioncore.com or 800.398.2867.<br>WA-AINT Tailwing Meterials                                                                                                    |
|                      | The WAAM training metarfale can be found on the OSPI industra.                                                                                                    |
|                      | http://www.bit/www.bit/www.bit/www.bit//www.bit/www.bit/www.bit/www.bit/www.bit/www.bit/www.bit/www.bit/www.bit/                                                                                                    |
|                      | ACCESS THE DATA COLLECTION PLATFORM TO ENTER STUDENT ASSESSMENT DATA                                                                                                    |

Click your initials (based on your first and last name in the DRC INSIGHT Portal) in the right-hand corner of any page to display a menu of options.

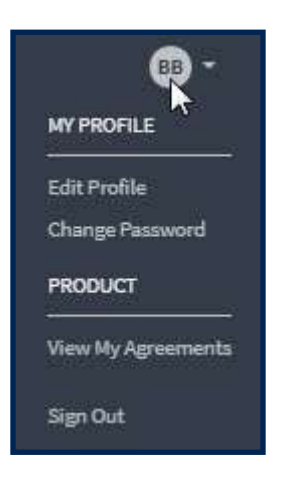

#### Managing Your Account—Changing Your Password

**1.** This topic describes how to change your password within the DRC INSIGHT Portal (for existing users only).

Select **Change Password** to change your password. The password must meet the following conditions.

- At least one numeric character
- At least one lowercase character and at least one uppercase character
- At least one of the following special characters: !@#\$%^&\*
- Miminum length of 8 characters

The password cannot contain your username, email, first name, middle, or last name.

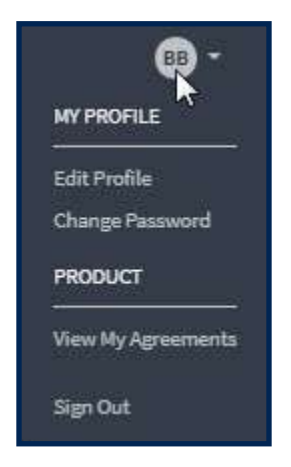

B Enter your current password in the **Previous Password** field, your new password in the **New Password** and **Confirm New Password** fields.

Click Save.

| Previous Password *    |             |
|------------------------|-------------|
|                        | 🗍 Shaw Text |
|                        |             |
| New Passsword *        |             |
|                        | C Show Text |
|                        |             |
| Confirm New Password * |             |
|                        | Show Text   |
|                        |             |

A

### Managing Your Account—Displaying Your Agreements

- 1. This topic describes how to display the agreements for your DRC products.
  - Select **View My Agreements** to display DRC product agreements.
  - B Click a product to display its agreement.

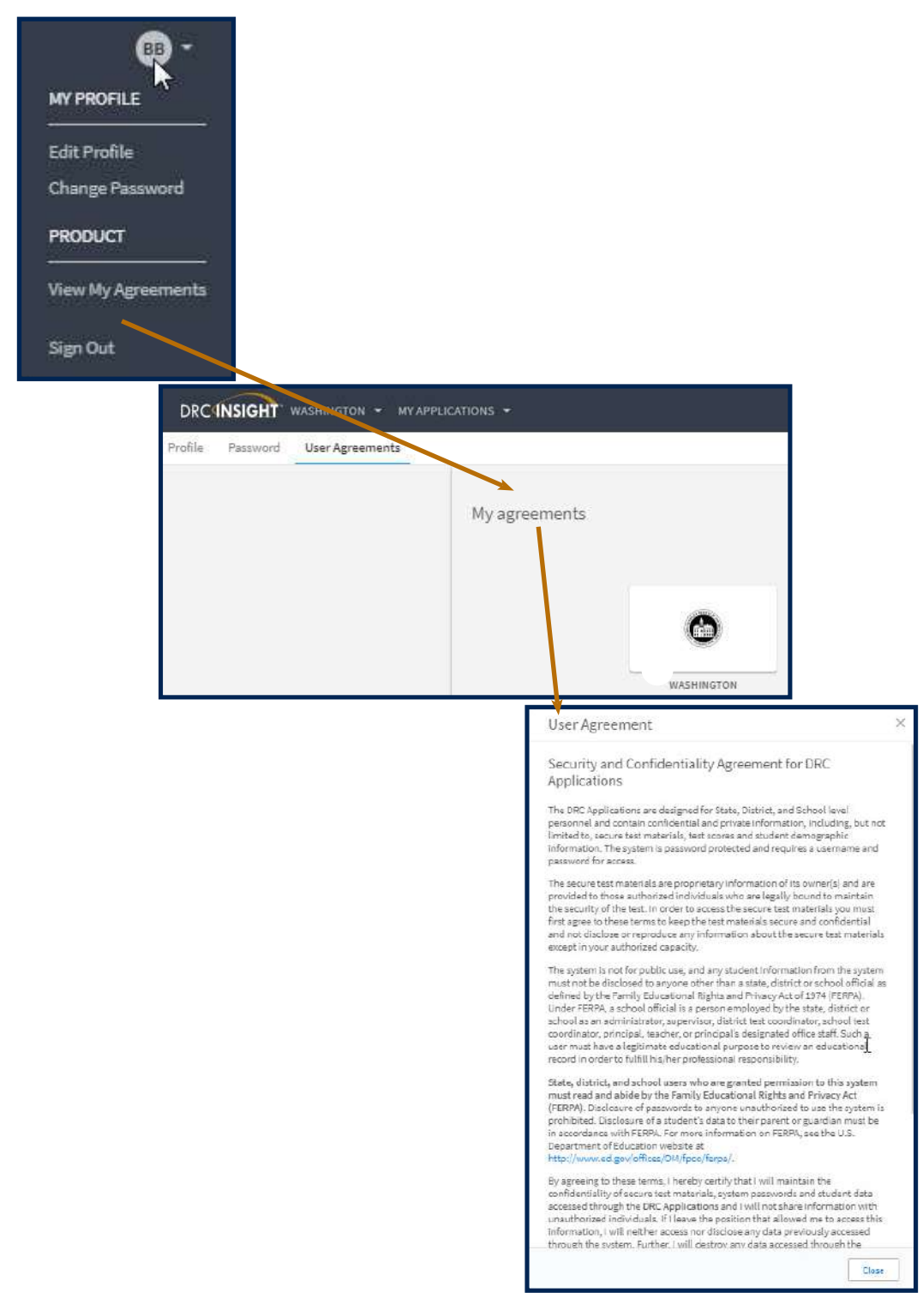

### **Displaying the Security Agreement**

The first time you access the DRC INSIGHT Portal, you must agree to the terms of the agreement to continue using the DRC INSIGHT Portal.

**Important**: If you do not agree to the terms of the agreement and are still allowed access to the DRC INSIGHT Portal, you may have to contact customer service in order to fully access other applications.

1. To view the Security and Confidentiality Agreement, click your initials in the right-hand corner of any page and select **View My Agreements**. Then select **WASHINGTON** to display the Security and Confidentiality Agreement for DRC Applications.

| User Agreement                                                                                                    | >                                                                      |
|----------------------------------------------------------------------------------------------------|------------------------------------------------------------------------|
| Security and Confidentiality Agreement for DRC Applications                                                                                                    |                                                                        |
| The DRC Applications are designed for State, District, and School level<br>personnel and contain confidential and private information, including<br>limited to, secure test materials, test scores and student demographic<br>information. The system is password protected and requires a usernal<br>password for access.                                                                                                    | l<br>z, but not<br>:<br>me and                                         |
| The secure test materials are proprietary information of its owner(s) a<br>provided to those authorized individuals who are legally bound to ma<br>security of the test. In order to access the secure test materials you mu<br>agree to these terms to keep the test materials secure and confidentia<br>disclose or reproduce any information about the secure test materials<br>your authorized capacity.                                                                                                    | nd are<br>Intain the<br>ust first<br>al and not<br>s except in         |
| The system is not for public use, and any student information from the<br>must not be disclosed to anyone other than a state, district or school (<br>defined by the Family Educational Rights and Privacy Act of 1974 (FER<br>Under FERPA, a school official is a person employed by the state, distr<br>school as an administrator, supervisor, district fest coordinator, schoo<br>coordinator, principal, teacher, or principal's designated office staff. Si<br>user must have a legitmate educational purpose to review an educato<br>record in order to fulfill his/her professional responsibility.                                                                                                    | e system<br>official as<br>IPA).<br>Ict or<br>I test<br>uch a<br>Ional |
| State, district, and school users who are granted permission to this<br>must read and ablde by the Family Educational Rights and Privacy A<br>(FERPA), Disclosure of passwords to anyone unauthorized to use the<br>prohibited. Disclosure of a student's data to their parent or guardian<br>accordance with FERPA. For more information on FERPA, see the U.S.<br>Department of Education website at<br>http://www.ed.gov/offices/OM/fpco/ferpa/.                                                                                                    | system<br>ict<br>system is<br>nust be in                               |
| By agreeing to these terms, I hereby certify that I will maintain the<br>confidentiality of secure test materials, system passwords and studen<br>accorded through the DPC toplications and twill not share information<br>and the test of the test of the test of the test of the test of the test of the test of the test of the test of the test of the test of test of t | t data                                                                 |
|                                                                                                    |                                                                        |

#### **Displaying the Browser Requirements**

1. The **Browser Requirements** link lists browser requirements and includes links to browser pages and additional information. This page details the DRC INSIGHT Portal web browser requirements for Windows, Mac (OS X and macOS), and Linux operating systems.

Privacy Policy

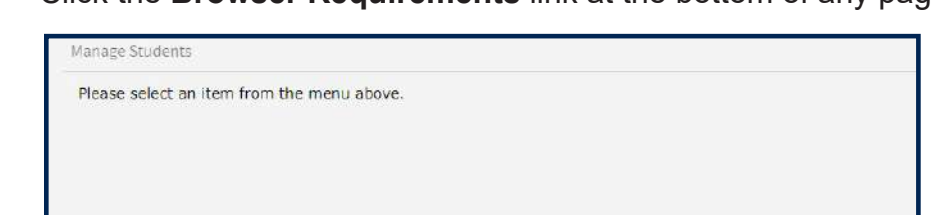

Terms of Use

Contact Us

Click the Browser Requirements link at the bottom of any page.

The DRC INSIGHT Portal Web Browser Requirements page displays a list of the web browsers that are certified to use with the DRC INSIGHT Portal and are organized by operating system.

Browser Requirements

C The Additional Information section contains links to descriptions of other items that are required for browsers to use the DRC INSIGHT Portal.

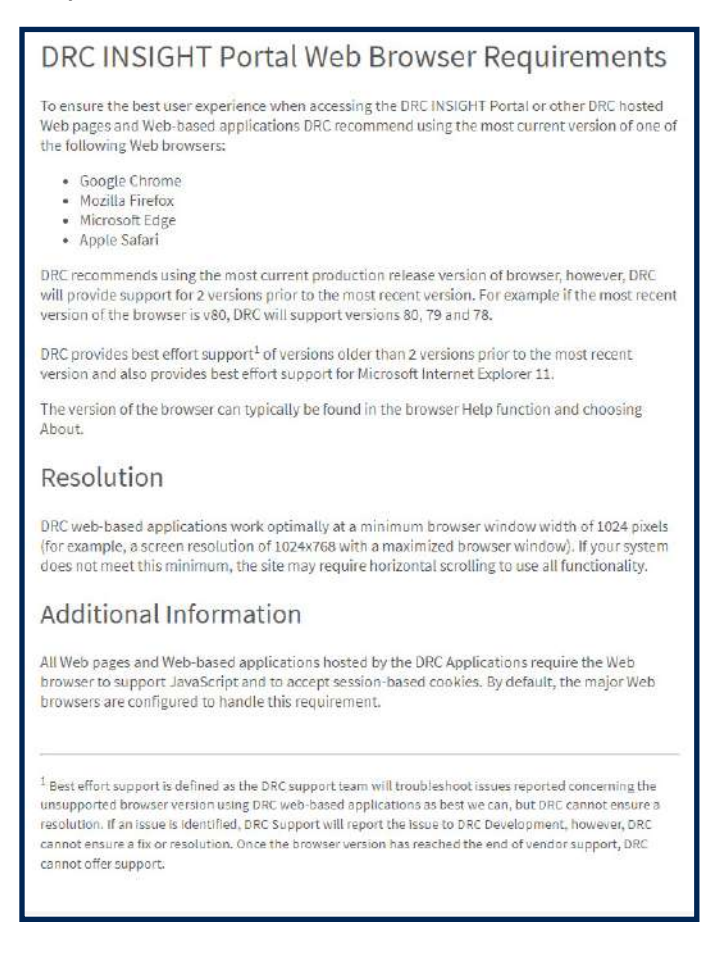

## **General Information Menu**

### INTRODUCTION

**1.** When you open the DRC INSIGHT Portal Applications menu and click **General Information**, two options are available:

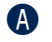

Announcements and

**B** Documents.

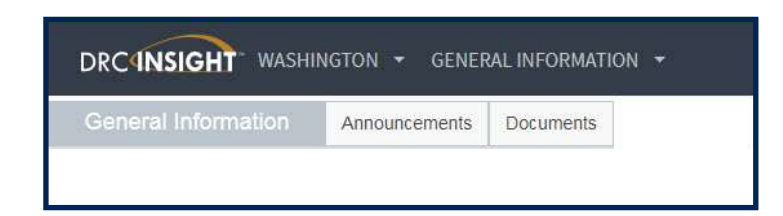

Click Announcements to display the latest information regarding WA-AIM testing.

| Announce | ements |  |  |
|----------|--------|--|--|
| DATE:    |        |  |  |
| SUBJECT: |        |  |  |

- Click Documents to select, open, and download various support materials from the Documents page.
- (E) You can select an administration and document type and then click **Show Documents**.

| DRC4NSIG                         | T WASHING                              | ton <del>-</del> ge             | NERAL INFO                     | RMATION 👻                         |      | JR     |
|----------------------------------|----------------------------------------|---------------------------------|--------------------------------|-----------------------------------|------|--------|
| General Info                     | mation Ar                              | inouncements                    | Documents                      | Test Tutorials                    |      |        |
| ocument                          | s                                      |                                 |                                |                                   |      |        |
| Documents                        | Upload Docume                          | nt 🕞                            |                                |                                   |      |        |
| <u>Instructions</u>              |                                        | - 4                             |                                |                                   |      |        |
| Drag a column head               | der here to group by                   | User<br>that column             | Documentatio                   | n                                 |      |        |
|                                  |                                        |                                 |                                | Documents                         |      |        |
| Administration                   | Document Type                          | Title 🔺                         | Description                    | Documents                         | Date | Action |
| Administration<br>Spring WA- AIM | Document Type<br>User<br>Documentation | Title A<br>Engagement<br>Rubric | Description<br>Engagement Rubr | Documents<br>ic PDF Fillable Form | Date | Action |

## **User Management Menu**

### INTRODUCTION

This section of the user guide (primarily for DTCs and SCs) discusses the various tasks you can perform from the User Management menu of the My Applications menu.

- Adding Permissions for a Single User
  - ° Also covers how to clone users
- Editing a Single User's Permissions
- Inactivating a User
- Activating a User
- Adding a User
- Adding a User to an Administration
- Updating Multiple User Profiles at Once
- Uploading Multiple Users

## ADDING PERMISSIONS FOR A SINGLE USER

- 1. From the Edit User tab, you can add permissions to a user's account.
  - Open the DRC INSIGHT Portal Applications menu and click User Management to display the User Administration page.
  - Click on the Edit User tab, use the various drop-down menus and fields to enter search criteria to help locate the user.
  - Click Find User.
  - In the Action column click the **View/Edit** icon ( **)** to display the Edit User dialog box.

| ser Adm        | ninistra   | ation           |            |                   |                           |        |
|----------------|------------|-----------------|------------|-------------------|---------------------------|--------|
| Edit User      | Add Single | User Upload     | Multiple U | Jsers             |                           |        |
| - Bruction     | <u>5</u>   |                 |            |                   |                           |        |
| Filters a      | are requir | ed. See Instruc | tional T   | ext if unsure how | to filter                 |        |
| Administratio  | 'n         | User Role       |            | District          |                           |        |
| WA-AIM Testing |            | District        | *          | DRC Use Only - S  | amt 🛁                     |        |
| School         |            | First Name      |            | Last Name         |                           |        |
| (All)          | *          |                 |            |                   |                           |        |
| Email          |            |                 |            |                   |                           |        |
|                |            |                 |            | Hide Inactive     | Users                     |        |
| U              | [          |                 |            |                   |                           |        |
| Find User      | Clear      |                 |            |                   |                           |        |
| Users Pr       | ofiles     |                 |            |                   |                           |        |
|                |            |                 |            |                   | User Accounts             |        |
| Last Name      |            |                 | A I        | irst Name         | Ernall Address            | Action |
| District       |            |                 | A          | NLL .             | DISTRICTALL4183@gmail.com |        |

Click the Add button to display the Add Permissions page.

| Edit User                   |                       |             |                               |                 |        |        |
|-----------------------------|-----------------------|-------------|-------------------------------|-----------------|--------|--------|
| First Name<br>ALL           | Last Name<br>District | Ema<br>DIST | il Address<br>FRICTALL4183@gm | ail.com         |        |        |
|                             |                       |             | Permissions                   |                 |        |        |
| Administration              |                       | Role 🔺      | District                      |                 | School | Action |
| WA-AIM Testing              |                       | District    | 99999 - DRC Use Only - S      | Sample District |        | $\sim$ |
| WA-AIM Testing              |                       | District    | 99999 - DRC Use Only - S      | Sample District |        | X      |
| Add <b>()</b><br>Reset User | Inactivate            | Close       |                               |                 |        |        |

## User Management Menu

2. When the Add Permissions page appears, select permissions from the Available Permissions list to add to the user. Once a permission has been assigned to a user, the permission will display in the Assigned Permissions window.

**Note:** Use the Permission set drop-down to assign all default permissions by role. These permissions have been predetermined as necessary for accessing and completing the various functions required by specific user roles.

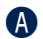

Use the **Add Selected** arrow ( **)** ) to add the permissions, and click the **Save** button.

- To select multiple permissions in sequence, hold down the **Shift** key while you select them.
- To select multiple permissions that are not in sequence, hold down the **Ctrl** key while you select them.
- B Use the Add All arrow ( ) to add all permissions.
- Click the Clone from Another User icon (
  ) to copy another user's set of permissions.

**Note**: All of the users selected must currently have the same role and you must have the necessary permissions to assign the role.

- The permissions are moved to the Assigned Permissions list.
- Click **Save** when you are finished to save your changes.
  - A confirmation message will appear indicating that the permissions were added successfully.
- Click **Cancel** to cancel your changes.

| Indicates required fields                                                  |           |            |     |   |
|----------------------------------------------------------------------------|-----------|------------|-----|---|
| Administration                                                             | User Role |            |     |   |
| WA-AIM Testing                                                             | District  |            | *   |   |
| District                                                                   | School    |            |     |   |
| DRC Use Only – Sample Dis 💽 *                                              | (AII)     |            |     |   |
| Permission-set                                                             |           |            |     |   |
| District Test Coordinator                                                  |           |            |     |   |
| Available Permissions<br>Documents - View<br>Reports - View District Files | Å         | Administra | tor | 2 |
| e the list                                                                 |           |            |     |   |
| Reports - View District Files                                              | 0         | Administra | tor |   |
| Reports - View School Files<br>Students - Download Students                | A 🚺       |            |     |   |
| Students - Search/View                                                     |           | 1          |     |   |
| Teachers - Search/View                                                     |           |            |     |   |
| Teachers - Upload                                                          | 0         |            |     |   |
| Test Session - Search/View                                                 |           |            |     |   |
|                                                                            | 1         |            |     |   |
| To see the description, select a perm                                      | ission    |            |     |   |
|                                                                            |           |            |     |   |
| A A                                                                        |           |            |     |   |

## EDITING A SINGLE USER'S PERMISSIONS

- 1. From the Edit User tab, you can add or remove permissions for any user in the system.
  - To edit a user's permissions, click the **Edit User** tab, use the various drop-down menus and fields to enter search criteria to help locate the user.
  - **B** Click **Find User**.
  - In the Action column click the **View/Edit** icon ( **)** to display the Edit User dialog box.

| Edit User Add Single | User Upload Multip   | le Users               |               |        |
|----------------------|----------------------|------------------------|---------------|--------|
| *Aructions           |                      |                        |               |        |
| Filters are requir   | ed. See Instructiona | l Text if unsure how t | o filter      |        |
| Administration       | User Role            | District               |               |        |
| WA-AIM Testing       | District             | DRC Use Only - San     | 15 💌          |        |
| chool                | First Name           | Last Name              |               |        |
| All)                 |                      |                        |               |        |
| mail                 | -                    | 10 Eri                 |               |        |
| •                    |                      | Hide Inactive U        | sers          |        |
| U                    |                      |                        |               |        |
| Find User Clear      |                      |                        |               |        |
|                      |                      |                        |               |        |
| Unana Des Ellera     |                      |                        |               |        |
| Users Profiles       |                      |                        |               |        |
| Users Profiles       |                      |                        | User Accounts |        |
| Users Profiles       |                      | First Name             | User Accounts | Action |

In the Action column click the View/Edit icon (

| First Name<br>ALL | Last Name<br>District | Ema<br>DIS | il Address<br>TRICTALL4183@g | mail.com          |        |   |        |
|-------------------|-----------------------|------------|------------------------------|-------------------|--------|---|--------|
|                   |                       |            | Permissions                  |                   |        |   |        |
| Administration    | - (A)                 | Role 🔺     | District                     | ~                 | School | - | Action |
| WA-AIM Testing    |                       | District   | 99999 - DRC Use Only         | – Sample District |        | D |        |
| WA-AIM Testing    |                       | District   | 99999 - DRC Use Only         | – Sample District |        |   |        |
| Add               |                       |            | 2                            |                   |        |   |        |

2. When the **Edit Permissions** page appears, select permissions from the Available Permissions list to add to the user, or permissions from the Assigned Permissions list to remove from the user.

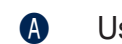

Use the Add Selected ( ) or

- **B Remove Selected** ( ) arrows to change the permissions.
  - To select multiple permissions in sequence, hold down the **Shift** key while you select them.
  - To select multiple permissions that are not in sequence, hold down the **Ctrl** key while you select them.
- O Use the Add All ()) and
- **Remove All** ( ) arrows to add or remove all permissions.
- Click the **Clone from Another User** icon (**S**) to copy another user's set of permissions.
  - **Note:** All of the users selected must currently have the same role and you must have the necessary permissions to assign the role.
- F The permissions are moved to the Assigned Permissions list.
- **(**Click **Save** when you are finished to save your changes or **Cancel** to cancel them.
  - A confirmation message will appear indicating that the permissions were added successfully.

| Edit Permissions                                                                                                    |                                                                                                    |
|----------------------------------------------------------------------------------------------------|----------------------------------------------------------------------------------------------------|
| * Indicates required fields                                                                                                    |                                                                                                    |
| Administration                                                                                                    | User Role                                                                                                    |
| WA-AIM Testing                                                                                                    | District *                                                                                                    |
| District                                                                                                    | School                                                                                                    |
| DRC Use Only – Sample Distr 🗸 *                                                                                                    | (All)                                                                                                    |
| Permission-set                                                                                                    |                                                                                                    |
| Termission see                                                                                                    | •                                                                                                    |
| Tip: When you select a pe<br>list                                                                                                    | ermission, its description will display below the                                                                               |
| Available Permissions                                                                                                    | Assigned Permissions                                                                                                    |
| Administrator<br>Reports - View District Files<br>Reports - View School Files<br>Students - Download Students<br>Teachers - Add/Edit<br>Teachers - Search/View<br>Teachers - Upload<br>Test Session - Add/Edit<br>Test Session - Search/View<br>Test Session - Status Summary<br>Test Setup - Primary Window | Documents - View<br>Students - Search/View<br>A<br>B<br>C<br>D<br>C<br>C<br>C<br>C<br>C<br>C<br>C<br>C<br>C<br>C<br>C<br>C<br>C |
| To see the description, select a permis G Save Cancel                                                                                                    | sion                                                                                                    |

## **INACTIVATING A USER**

1. You can inactivate DRC INSIGHT Portal users that are currently active if they are no longer assigned to your school or district. When a user is inactivated, the user is unable to access the DRC INSIGHT Portal (to reactivate a user, see Activating a User on the following page).

Note: When a user is inactivated, the user does not receive an email.

- To inactivate a user, click the **Edit User** tab, use the various drop-down menus and fields to enter search criteria to help locate the user.
- B Click Find User.
- In the Action column, click the **Inactivate** icon ( ) for the user you want to make inactive.

| Jser Administra                                                                      | ition                    |                                              |                           |          |
|--------------------------------------------------------------------------------------|--------------------------|----------------------------------------------|---------------------------|----------|
| Edit User Add Single                                                                 | User Upload Multiple U   | Isers                                        |                           |          |
| Aructions                                                                            |                          |                                              |                           |          |
| Filters are require                                                                  | ed. See Instructional To | ext if unsure how to filt                    | er                        |          |
| Administration<br>WA-AIM Testing<br>School<br>(All)<br>Email<br>B<br>Find User Clear | User Role<br>District    | District<br>DRC Use Only - Samr<br>Last Name |                           |          |
| Users Promes                                                                         |                          |                                              | User Accounts             |          |
| Last Name                                                                            | A F                      | irst Name 🔺                                  | Email Address             | Action C |
| District                                                                             | A                        | u.                                           | DISTRICTALL4183@gmail.com | 🔽 🗿 🛃    |

- When the Inactivate User dialog box appears, click Inactivate to make the user inactive or
- **Cancel** to cancel the process. When a user is inactivated, the following message appears: *The user has been inactivated.*

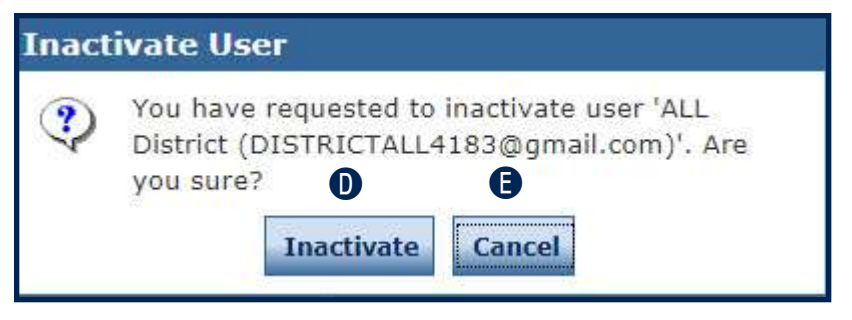

## **ACTIVATING A USER**

1. You can activate a DRC INSIGHT Portal user that is currently inactive so the user can access the DRC INSIGHT Portal again (to inactivate a user, see Inactivating a User on the previous page). When the user is activated, an email notification is sent to indicate that the account has been reset and to provide a new temporary password.

**Note:** Users are activated automatically when they first log in to the DRC INSIGHT Portal. Only users that were previously inactivated need to be activated manually.

A

To activate a user, click the **Edit User** tab, use the various drop-down menus and fields to enter search criteria to help locate the use.

#### B Click Find User.

In the Action column, click the Activate icon ( ) for the user you want to make active.
 When the user is activated, the following message appears: The user has been activated.

| dit User Add Single                                                                                                    | User Upload Multiple    | Jsers                      |               |        |
|----------------------------------------------------------------------------------------------------|-------------------------|----------------------------|---------------|--------|
| Atructions                                                                                                    |                         |                            |               |        |
| 💂 Filters are requir                                                                                                    | ed. See Instructional T | ext if unsure how to filte | r             |        |
| dministration                                                                                                    | User Role               | District                   |               |        |
| A-AIM Testing                                                                                                    | District                | DRC Use Only - Samp        |               |        |
| chool                                                                                                    | First Name              | Last Name                  |               |        |
| All) 🔽                                                                                                    |                         |                            |               |        |
| Find User Clear                                                                                                    |                         | ☐ Hide Inactive Users      |               |        |
| Users Profiles                                                                                                    |                         |                            |               |        |
|                                                                                                    |                         |                            | User Accounts |        |
| and the second second se | ۵.                      | First Name 🔺               | Email Address | Action |
| Last Name                                                                                                    |                         |                            |               |        |

## ADDING A USER

When you add a user, specify the permissions the user will have. Refer to "The DRC INSIGHT Portal Permissions Matrix" on page 8 for permissions assignments by role.

For Test Administrators who assess students at more than one school within the district, the District Test Coordinator (DTC) or School Coordinators (SCs) will need to create separate DRC INSIGHT Portal profiles for the Test Administrator at each school. If a Test Administrator assesses students in more than one district, the DTCs or SCs from each district will need to create separate DRC INSIGHT Portal user profiles for the Test Administrator for each of the schools in their districts.

- 1. To add a user, from the Manage Users menu:
  - Select the User Administration option and click the Add Single User tab.
  - B Fill out the required fields and required options from the drop-down menus.

Note: A required field or menu option has a red asterisk (\*) next to it.

- Use the Permission set drop-down to assign all default permissions by role. These permissions have been predetermined as necessary for accessing and completing the various functions required by specific user roles.
- Select a permission from the Available Permissions list and click the Add Selected icon (
   ) to assign the permission to the user ("Editing a Single User's Permissions" on page 26).

Note: A description of the permission selected appears beneath the list of permissions.

- The permissions are moved to the Assigned Permissions list.
- Click **Save** when you are finished assigning permissions.
  - A confirmation message will appear indicating that the permissions were added successfully.

| Edit User Add Single                                                                                                    | User U                                 | pload Mult | iple Users              |                                        |                           |              |
|----------------------------------------------------------------------------------------------------|----------------------------------------|------------|-------------------------|----------------------------------------|---------------------------|--------------|
| * Indicates required fiel                                                                                                    | ds                                     |            |                         |                                        |                           |              |
| First Name                                                                                                    | Middle                                 | e Initial  | Last Name               |                                        |                           |              |
|                                                                                                    | *                                      |            |                         |                                        | *                         |              |
| Email Address                                                                                                    |                                        |            |                         |                                        |                           |              |
|                                                                                                    |                                        |            | *                       | B                                      |                           |              |
| Administration                                                                                                    |                                        | loor Dolo  |                         |                                        |                           |              |
|                                                                                                    |                                        |            |                         |                                        |                           |              |
| WA-AIM Testing                                                                                                    | ×                                      | District   |                         |                                        |                           |              |
| District                                                                                                    | 5                                      | School     |                         |                                        |                           |              |
| DRC Use Only - Sample D                                                                                                    | Dis 🗸 *                                | (AII)      |                         | ~                                      |                           |              |
| Permission-set                                                                                                    |                                        |            |                         |                                        |                           |              |
| District Test Coordinator                                                                                                    |                                        |            |                         |                                        |                           |              |
|                                                                                                    |                                        |            |                         |                                        |                           |              |
|                                                                                                    |                                        |            | 2017 27 27              |                                        |                           | 2 /255 22 20 |
| 🔍 Tip: When you se                                                                                                    | elect a pe                             | rmission,  | its descrip             | otion will                             | display be                | low the list |
| Q Tip: When you se<br>Available Permissions                                                                                                    | elect a pe                             | rmission,  | its descrip<br>Assigned | o <mark>tion will</mark><br>d Permissi | <b>display be</b><br>ions | low the list |
| Tip: When you se     Available Permissions     Administrator                                                                                                    | ect a pe                               | rmission,  | its descrip<br>Assigned | otion will<br>d Permissi               | display be                | low the list |
| <b>Tip: When you se</b><br>Available Permissions<br>Administrator<br>Documents - View                                                                                                    | elect a per                            | rmission,  | its descrip<br>Assigned | otion will<br>d Permiss                | ions                      | low the list |
| <b>Tip: When you se</b><br>Available Permissions<br>Administrator<br>Documents - View<br>Reports - View District I<br>Reports - View School F                                                                                                    | Files                                  | rmission,  | its descrip<br>Assigned | otion will<br>d Permiss                | ions 🕒                    | low the list |
| <b>Tip: When you se</b><br>Available Permissions<br>Administrator<br>Documents - View<br>Reports - View District I<br>Reports - View School F<br>Students - Download St                                                                                                    | Files<br>Files<br>tudents              | rmission,  | its descrip<br>Assigned | otion will<br>d Permiss                | ions                      | low the list |
| <b>Tip: When you se</b><br>Available Permissions<br>Administrator<br>Documents - View<br>Reports - View District I<br>Reports - View School F<br>Students - Download St<br>Students - Search/View                                                                                                    | Files<br>Files<br>tudents              | rmission,  | its descrip<br>Assigned | otion will<br>d Permiss                | ions                      | low the list |
| <b>Tip: When you se</b><br>Available Permissions<br>Administrator<br>Documents - View<br>Reports - View District I<br>Reports - View School F<br>Students - Download St<br>Students - Search/View<br>Teachers - Add/Edit                                                                                                    | Files<br>Files<br>tudents              | rmission,  | its descrip<br>Assigner | otion will<br>d Permiss                | ions                      | low the list |
| <b>Tip: When you se</b><br>Available Permissions<br>Administrator<br>Documents - View<br>Reports - View District I<br>Reports - View School F<br>Students - Download St<br>Students - Search/View<br>Teachers - Add/Edit<br>Teachers - Search/View                                                                                                    | Files<br>Files<br>Files<br>tudents     | rmission,  | its descrip<br>Assigned | otion will<br>d Permiss                | ions                      | low the list |
| <b>Tip: When you se</b><br>Available Permissions<br>Administrator<br>Documents - View<br>Reports - View District I<br>Reports - View School F<br>Students - Download St<br>Students - Search/View<br>Teachers - Add/Edit<br>Teachers - Search/View                                                                                                    | Files<br>Files<br>tudents              | rmission,  | its descrip<br>Assigned | otion will<br>d Permiss                | ions                      | low the list |
| Tip: When you se<br>Available Permissions<br>Administrator<br>Documents - View<br>Reports - View District I<br>Reports - View School F<br>Students - Download St<br>Students - Search/View<br>Teachers - Add/Edit<br>Teachers - Search/View<br>Teachers - Upload<br>Test Session - Add/Edit                                                                          | Files<br>Files<br>tudents              | rmission,  | its descrip<br>Assigned | otion will<br>d Permiss                | ions                      | low the list |
| Tip: When you see<br>Available Permissions<br>Administrator<br>Documents - View<br>Reports - View District I<br>Reports - View School F<br>Students - Download St<br>Students - Search/View<br>Teachers - Add/Edit<br>Teachers - Search/View<br>Teachers - Upload<br>Test Session - Add/Edit<br>Test Session - Search/View                                           | Files<br>Files<br>tudents              | rmission,  | its descrip<br>Assigned | otion will<br>d Permiss                | ions                      | low the list |
| Tip: When you see<br>Available Permissions<br>Administrator<br>Documents - View<br>Reports - View District I<br>Reports - View School F<br>Students - Download St<br>Students - Search/View<br>Teachers - Add/Edit<br>Teachers - Search/View<br>Teachers - Upload<br>Test Session - Add/Edit<br>Test Session - Search/V<br>To see the description, select            | Files<br>Files<br>tudents<br>/<br>/iew | rmission,  | its descrip<br>Assigner | otion will<br>d Permiss                | ions                      | low the list |
| <b>Tip: When you se</b><br>Available Permissions<br>Administrator<br>Documents - View<br>Reports - View District I<br>Reports - View School F<br>Students - Download St<br>Students - Search/View<br>Teachers - Add/Edit<br>Teachers - Search/View<br>Teachers - Upload<br>Test Session - Add/Edit<br>Test Session - Search/V<br><i>To see the description, sele</i> | Files<br>Files<br>tudents<br>/<br>/iew | rmission,  | its descrip<br>Assigner | otion will<br>d Permiss                | ions                      | low the list |

## ASSIGNING A USER TO AN ADMINISTRATION

The DRC INSIGHT Portal requires a user to have a profile for each administration that the user will need to access to administer assessments.

For Test Administrators who assess students at more than one school within the district, the District Test Coordinator (DTC) or School Coordinators (SCs) will need to create separate DRC INSIGHT Portal profiles for the Test Administrator at each school. If a Test Administrator assesses students in more than one district, the DTCs or SCs from each district will need to create separate DRC INSIGHT Portal user profiles for the Test Administrator for each of the schools in their districts.

From the **Edit User** tab, you can assign an existing user to other administrations within the DRC INSIGHT Portal.

**Note:** When a new user is created (see "Adding a User" on page 30), an administration must be selected.

- 1. To assign a user to an administration,
  - Select **User Administration** from the Applications menu, select the **Edit User** tab, use the various drop-down menus and fields to enter search criteria to help locate the user.
  - B Click Find User.

| Edit User                   | Add Single U  | User Upload Multiple Users      |                                   |  |  |
|-----------------------------|---------------|---------------------------------|-----------------------------------|--|--|
| Instruction                 | ons           |                                 |                                   |  |  |
| Filter:                     | s are require | d. See Instructional            | l Text if unsure how to fill      |  |  |
| Administrat<br>WA-AIM Testi | tion<br>ng 🗸  | User Role<br>Test Administrator | District<br>DRC Use Only – Samply |  |  |
| School<br>(All)             | ~             | First Name                      | Last Name                         |  |  |
| Email                       | 1             |                                 | Hide Inactive Users               |  |  |

In the Action column, click the View/Edit icon ( ). The user appears in the Edit User window.

#### D Click Add.

| Edit User      |             |                       |                                           |                             |                          |        |  |
|----------------|-------------|-----------------------|-------------------------------------------|-----------------------------|--------------------------|--------|--|
| 🔔 Security     | Agree       | ement Not             | Accepted                                  |                             |                          | 11.    |  |
| First Name     | Last        | Name                  | Email Address                             |                             | 134                      |        |  |
| Ima            | User        | -                     | imauser@email.com                         | າາ                          |                          |        |  |
|                | Permissions |                       |                                           |                             |                          |        |  |
| Administration | 4           | Role 🔺                | District                                  | School                      | <u></u>                  | Action |  |
| WA-AIM Testing |             | Test<br>Administrator | 99999 - DRC Use Only –<br>Sample District | 9999 - DRC U<br>Sample Scho | Jse Only – eDirect<br>ol |        |  |
| Add D          |             |                       |                                           |                             |                          |        |  |
| Reset User     | Inac        | tivate                | lose                                      |                             |                          |        |  |

### **User Management Menu**

- 2. Select the administration and user role to which you want to assign the user from the Administration and User Role drop-down menus (you can also use the District and/or School menus if required).
  - For some roles, you can also select a permission set from the **Permission-set** drop-down menu.

**Note:** Use the Permission set drop-down to assign all default permissions by role. These permissions have been predetermined as necessary for accessing and completing the various functions required by specific user roles.

- If you selected multiple permissions (or a permission set) use the Add Selected ( ) icon to assign the permissions from the Available Permissions list.
- **()** The permissions are moved to the Assigned Permissions list.
- D Click **Save** to save your results, or
- E Click **Cancel** to cancel the process.
- Repeat steps 1 and 2 for each district or school to which the user needs access.

| Add Permissions                            |                                                |
|--------------------------------------------|------------------------------------------------|
| * Indicates required fields                |                                                |
| Administration<br>WA-AIM Testing           | User Role<br>Test Administrator                |
| District<br>DRC Use Only – Sample Dist 🛶 * | School<br>DRC Use Only – eDirect Sam 🗸 *       |
| Permission-set<br>Test Administrator       |                                                |
| Tip: When you select a point the list      | permission, its description will display below |
| Available Permissions                      | Assigned Permissions 🕒                         |
| Administrator                              | A                                              |
| Documents - View                           |                                                |
| Edit Student - PreID Data                  |                                                |
| Reports - View District Files              |                                                |
| Reports - View School Files                |                                                |
| Reports - View State Files                 |                                                |
| Students - Add/Edit                        |                                                |
| Students - Download Students               |                                                |
| Teachers - Add/Edit                        |                                                |
| Teachers - Search/View                     | •                                              |
| To see the description select a perm       | nission                                        |
| To see the beschpricky select a perio      |                                                |
|                                            |                                                |
| 0 8                                        |                                                |
| Savo Cancol                                |                                                |
| Save                                       |                                                |

**(**If you saved your changes, the **Edit User** window reappears with the user added to the new administration.

| Edit User                            | 0            |                       |                                           |                                                | 12             |  |  |
|--------------------------------------|--------------|-----------------------|-------------------------------------------|------------------------------------------------|----------------|--|--|
| A Security                           | Agree        | ment Not              | Accepted                                  |                                                |                |  |  |
| Permissions were added successfully. |              |                       |                                           |                                                |                |  |  |
| Ima                                  | Last<br>User | Name                  | imauser@email.com                         | 1                                              |                |  |  |
|                                      |              |                       | Permissions                               |                                                | u              |  |  |
| Administration                       | 4            | Role 🔺                | District 🔺                                | School 🔺                                       | Action         |  |  |
| WA-AIM Testing                       |              | Test<br>Administrator | 99999 - DRC Use Only –<br>Sample District | 9999 - DRC Use Only – eDirect<br>Sample School | 🔽 🗙            |  |  |
| WA-AIM Testing                       |              | School                | 99999 - DRC Use Only –<br>Sample District | 9999 - DRC Use Only – eDirect<br>Sample School | $\checkmark$ × |  |  |
| WA-AIM Testing                       | 1814         | Test<br>Administrator | 99999 - DRC Use Only –<br>Sample District | 9999 - DRC Use Only – eDirect<br>Sample School | V 🗙            |  |  |
| Add                                  |              |                       |                                           |                                                |                |  |  |
| Reset User                           | Inac         | tivate Cl             | ose                                       |                                                |                |  |  |

## **UPDATING MULTIPLE USER PROFILES**

From the Edit User tab of the User Administration page, you can update multiple user profiles at once. You also can select multiple users and copy the selected users to a new administration, add or remove permissions for the selected users, assign the selected users to a new role, or export data for all of the users on the Profile tab to a spreadsheet.

Note: Copying users to new administrations must be done at the user role level.

- **1.** To update multiple user profiles,
  - Select **User Administration** from the Applications menu and select the **Edit User** tab from the User Administration page.
  - B Select an Administration and use the other drop-down filters to find users.
  - Click Find User.

| Iser Administration                             |                                                                      |                     |  |  |  |  |
|-------------------------------------------------|----------------------------------------------------------------------|---------------------|--|--|--|--|
| Edit User Add Single User Upload Multiple Users |                                                                      |                     |  |  |  |  |
| ■ Instructions                                  | Instructions                                                         |                     |  |  |  |  |
| Q Filters are require                           | Filters are required. See Instructional Text if unsure how to filter |                     |  |  |  |  |
| Administration                                  | User Role                                                            | District            |  |  |  |  |
| WA-AIM Testing                                  | District 🗸                                                           | DRC USE ONLY - 999  |  |  |  |  |
| School                                          | First Name                                                           | Last Name           |  |  |  |  |
| (All)                                           |                                                                      |                     |  |  |  |  |
| Email<br>C<br>Find User Clear                   |                                                                      | Hide Inactive Users |  |  |  |  |

- The users that match the selection criteria display on the Users tab at the bottom of the page.
- Select the **Profiles** tab. Check a checkbox for each user/profile that you want to update.

| Find User Clear |            |                            |          |                    |           |        |
|-----------------|------------|----------------------------|----------|--------------------|-----------|--------|
| -               |            | User Profiles              |          |                    |           |        |
| Last Name       | First Name | + Email                    | A Role   | Administration     | District: | School |
| 2               |            | and a second second second | District | Practice Test 2018 | 939       |        |
|                 |            |                            | District |                    | 999       |        |
|                 |            |                            |          |                    |           |        |
|                 |            |                            |          |                    |           |        |
|                 |            |                            |          |                    |           |        |
|                 |            |                            |          |                    |           |        |
| Bradford        | Kristina   | krisbradford0422@gmail.com | District | Practice Test 2018 | 999       |        |
| Brown           | Edeltress  | edeltress.brown@la.gov     | District | Practice Test 2018 | 999       |        |

**2.** Use the various buttons at the bottom of the page to perform profile updates and other actions, as shown on the following pages.

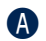

Click **Copy to New Administrations** to copy the selected users with the current permissions to other administrations.

Note:

- All of the users selected must currently have the same role and you must have the necessary permissions to assign the role.
- New users may need to be assigned to previous administrations to access historical assessment information.

When the **Copy Profiles to New Administration** dialog box displays, select the new administration and click **Submit**.

| which profiles you selected,<br>your choices on the previous | le(s). If you are unsure<br>press Cancel and review<br>screen. |
|--------------------------------------------------------------|----------------------------------------------------------------|
| ■ <u>Instructions</u>                                        |                                                                |
| * Indicates required fields                                  |                                                                |
| New Administration                                           |                                                                |
| WA-AIM Testing                                               | *                                                              |
|                                                              |                                                                |
|                                                              |                                                                |

### User Management Menu

- If you don't want the copied users to have the same permissions in the new administration, after copying the users, delete the permissions and add the appropriate permissions for the new administration.
- Click **Assign Permissions** to assign the same permissions to all selected users.

**Note:** All of the users selected must currently have the same role and you must have the necessary permissions to assign the role.

| Last Namo                                                                                                    | First Name   | ▲ Email                                                                                                    | AV a | Rola     | Administration     | A Diel | ist School |
|----------------------------------------------------------------------------------------------------|--------------|----------------------------------------------------------------------------------------------------|------|----------|--------------------|--------|------------|
|                                                                                                    | Constant and |                                                                                                    |      | District | Practice Test 2018 | 999    |            |
|                                                                                                    |              |                                                                                                    |      | District |                    |        |            |
|                                                                                                    |              |                                                                                                    |      | District | Practice Test 2018 |        |            |
|                                                                                                    |              |                                                                                                    |      |          |                    |        |            |
|                                                                                                    |              |                                                                                                    |      |          |                    |        |            |
|                                                                                                    |              |                                                                                                    |      |          |                    |        |            |
| Bastley.                                                                                                    | 1000         | a second discrimination of                                                                                                    |      | District | Practice Test 2018 | 999    |            |
| Brook .                                                                                                    | Tables 1     | and the low of the gar                                                                                                    | 0    | District | Practice Test 2018 | 999    |            |
| Real I                                                                                                    |              | critical distribution pro-                                                                                                    | 0    | District | Practice Test 2018 | 999    |            |
| Contractor I                                                                                                    | 1010         | provide an end of the pro-                                                                                                    | 0    | District | Practice Test 2018 | 999    |            |
| Comment.                                                                                                    |              | Stational States                                                                                                    | C    | District | Practice Test 2018 | 999    |            |
| Concernment of Concernment of Concer | 144          | taking Million and                                                                                                    | 0    | District | Practice Test 2018 | 999    |            |
| darme.                                                                                                    | 1.0          | da artestinger                                                                                                    | c    | District | Practice Test 2018 | 999    |            |
| (magnetic                                                                                                    | 1000         | same discout one.                                                                                                    | c    | District | Practice Test 2018 | 999    |            |
| (ment)                                                                                                    | -            | and the second second s |      | District | Practice Test 2018 | 999    |            |
| (00000000000000000000000000000000000000                                                                                                    | -            | and the second second second second                                                                                                    | E    | District | Practice Test 2018 | 999    |            |
| dian.                                                                                                    | 144          | Management of                                                                                                    |      | District | Practice Test 2018 | 999    |            |
|                                                                                                    | -0           | and the state of the second                                                                                                    | c    | District | Practice Test 2018 | 999    |            |

D The permissions are moved to the Assigned Permissions list.

After you use the Assign Permissions dialog box that appears to assign permissions, click **Save** to save your choices or

**Cancel** to cancel them.

| Add Permissions                                                                                                    |                                                |    |
|----------------------------------------------------------------------------------------------------|------------------------------------------------|----|
| * Indicates required fields                                                                                                    |                                                |    |
| Administration<br>WA-AIM Testing                                                                                                    | User Role<br>Test Administrator                |    |
| District<br>DRC Use Only – Sample Dist 🛶 *                                                                                                    | School<br>DRC Use Only – eDirect Sam           |    |
| Permission-set<br>Test Administrator                                                                                                    | •                                              |    |
| Tip: When you select a p<br>the list                                                                                                    | permission, its description will display below |    |
| Available Permissions                                                                                                    | Assigned Permissions                           |    |
| Administrator<br>Documents - View<br>Edit Student - PreID Data<br>Reports - View District Files<br>Reports - View School Files<br>Reports - View State Files<br>Students - Add/Edit<br>Students - Download Students<br>Students - Search/View<br>Toachers - Add/Edit |                                                | h. |
| Teachers - Search/View                                                                                                    | • ·                                            |    |
| To see the description, select a perm                                                                                                    | nission                                        |    |

G Click **Remove Permissions** to remove permissions from the selected users.

| Last Namo      | First Name                                                                                                    | ▲ Email                                                                                                    | A Role   | Administration     | A District | School |
|----------------|----------------------------------------------------------------------------------------------------|----------------------------------------------------------------------------------------------------|----------|--------------------|------------|--------|
| 1000           |                                                                                                    | and a company                                                                                                    | Disbict  | Practice Test 2018 | 999        |        |
|                |                                                                                                    |                                                                                                    | Distinct | Practice Test 2018 | 999        |        |
|                |                                                                                                    |                                                                                                    | District | Practice Test 2018 |            |        |
|                |                                                                                                    |                                                                                                    | Distanct |                    |            |        |
|                |                                                                                                    |                                                                                                    | District | Practice Test 2018 | 999        |        |
|                |                                                                                                    | an areas and                                                                                                    | District | Practice Test 2018 | 999        |        |
| Ballini (      | and the second second s | to the advection of the part of the                                                                                                    | District | Practice Test 2018 | 999        |        |
| Broat-         | Tables .                                                                                                    | and so the dealer                                                                                                    | District | Practice Test 2018 | 999        |        |
| Bull.          | 1000                                                                                                    | contract that will be get                                                                                                    | District | Practice Test 2018 | 999        |        |
| Contrast of    | 1011                                                                                                    | personal and a second second s | District | Practice Test 2018 | 999        |        |
| 0              |                                                                                                    | The Couple Brought                                                                                                    | District | Practice Test 2018 | 999        |        |
| Concernment of | 100                                                                                                    | Cold on Wildow Loop                                                                                                    | District | Practice Test 2018 | 999        |        |
| Contract (     | 100                                                                                                    | Charles and the second second s                                                                                                    | District | Practice Test 2018 | 999        |        |
| (married)      | 1000                                                                                                    | see denotice.                                                                                                    | District | Practice Test 2018 | 999        |        |
| (ment)         |                                                                                                    | and the second second s | District | Practice Test 2018 | 999        |        |
| (m)            | -                                                                                                    | alternite aller on and                                                                                                    | District | Practice Test 2018 | 999        |        |
| Const.         | 100                                                                                                    | Walked to college on                                                                                                    | District | Practice Test 2018 | 999        |        |
|                | 100                                                                                                    |                                                                                                    | District | Practice Test 2018 | 999        |        |

After you use the Remove Permissions dialog box that appears to remove permissions, click Save to save your choices or

• **Cancel** to cancel them.

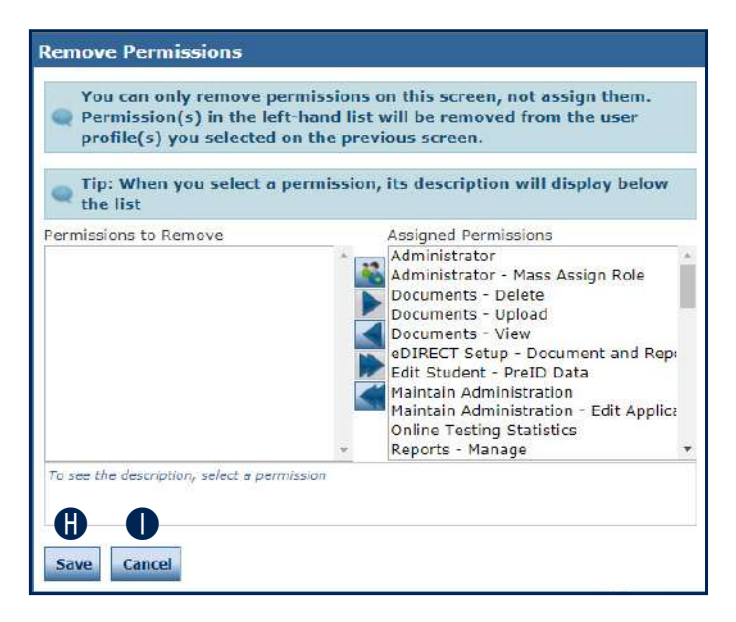

Click **Assign Role** to assign all of the selected users the same new role.

**Note:** All of the users selected must currently have the same role and you must have the necessary permissions to assign the role.

Click **Export All to Excel** to export all of the user data for the users displayed on the Profile tab (not just the selected users) to an Excel spreadsheet file (.csv format).

| and the second second se | W 11580/W  | AN RESET                  | User Promes | ALC: NOT | any and  | - Constant - Constant | <br>and the second | and the second second |
|----------------------------------------------------------------------------------------------------|------------|---------------------------|-------------|----------|----------|-----------------------|--------------------|-----------------------|
| Last Namo                                                                                                    | First Name | <ul> <li>Email</li> </ul> |             | A 89     | ale      | Administration        | District.          | School                |
|                                                                                                    |            |                           |             | D        | istrict  | Practice Test 2018    | 999                |                       |
| 1 teacher                                                                                                    |            |                           |             | D        | istrict  | Practice Test 2018    | 999                |                       |
|                                                                                                    |            |                           |             | D        | Istrict  | Practice Test 2018    | 999                |                       |
|                                                                                                    |            |                           |             | D        | Istrict  | Practoce Test 2018    |                    |                       |
| a                                                                                                    |            |                           |             | D        | Istrict  | Practice Test 2018    | 999                |                       |
|                                                                                                    |            |                           |             | D        | Istrict  | Practice Test 2018    |                    |                       |
| a allocations                                                                                                    | 0.000      | o manifestive (Barrier)   | -           | Di       | istrict  | Practice Test 2018    | 999                |                       |
| - energy                                                                                                    | And and    | and so that the get       |             | Di       | istrict  | Practice Test 2018    | 999                |                       |
| 944                                                                                                    | 1000       | contract that will be get |             | Di       | /istrict | Practice Test 2018    | 999                |                       |
| - Continues                                                                                                    | 3010       | pro-service diagon        |             | Di       | istrict  | Practice Test 2018    | 999                |                       |
| Name:                                                                                                    |            | der Canada Mariagan       |             | Di       | /istrict | Practice Test 2018    | 999                |                       |
| - Case in case                                                                                                    | 166        | Call of Million and       |             | Di       | /istrict | Practice Test 2018    | 999                |                       |
| (astron                                                                                                    | 100        | de colorida po            |             | ים       | /istrict | Practice Test 2018    | 999                |                       |
| (magnetic                                                                                                    | 1000       | inter descal con-         |             | Di       | istrict  | Practice Test 2018    | 999                |                       |
| (mention                                                                                                    | 100        | 444.000                   |             | D        | lstrict  | Practice Test 2018    | 999                |                       |
| (management)                                                                                                    | 100        | alternation and all       |             | D        | listrict | Practice Test 2018    | 999                |                       |
|                                                                                                    | 144        | Maladian Constraint       | -           | D        | Istrict  | Practice Test 2018    | 999                |                       |
|                                                                                                    | 100        | and/or objection and      |             | D'       | listrict | Practice Test 2018    | 999                |                       |

- When the Assign Role dialog box appears, use the Role drop-down menu to select a role to assign. Click **Submit** to make your change or
- Cancel to cancel the process.

| Assign Role                                                                                                    |
|----------------------------------------------------------------------------------------------------|
| You have selected 3 User Profile(s) to assign a new Role.<br>If you are unsure of which User Profiles you have<br>selected, press Cancel and review your selections on the<br>previous screen. |
| ■ <u>Instructions</u>                                                                                                    |
| Role                                                                                                    |
| District Technology Coordinat 💽 *                                                                                                    |
| Submit Cancel                                                                                                    |

## UPLOADING MULTIPLE USERS

From the User Administration page, you can upload a file containing multiple user profiles to DRC. The file must meet certain requirements as described in the following process.

**Note:** The user profile file layout requires a role for each user, but not permissions. You must add permissions for each user you upload.

1. Open the **Applications** menu and select **User Management** to display the User Administration page. Select the **Upload Multiple Users** tab.

| Use the Administration drop-down menu to select the correct administration.                                                                                                    |
|----------------------------------------------------------------------------------------------------|
| The <b>Upload Multiple Users</b> tab contains links to both a sample PDF file that contain instructions and a sample .csv file that you can use to create the actual file.                                                                                                    |
| Click <b>File Layout</b> to display the Batch User Upload File Layout file<br>(WA_BatchUserUploadFileLayout.pdf).                                                                                                    |
| User Administration                                                                                                    |
| Edit User Add Single User Upload Multiple Users                                                                                                    |
| First size 2 December 4 she fills Leavest (DDF december 2) and a Council of the (COM see a fills)                                                                                                    |
| First time: Download the rise Layout (PDF document) and a sample rise (LSV text file).                                                                                                    |
| Instructions                                                                                                    |
| Instructions     Indicates required fields                                                                                                    |
| Instructions     Indicates required fields     Administration     WeakIM feeling     Instructions                                                                                                    |
| First timer Download the File Layout (PDF document) and a sample File (CSV text file).      Indicates required fields     Administration     WA-AM Testing     File                                                                                                    |
| First timer Download the File Layout (PDF document) and a sample File (CSV text file).      Indicates required fields     Administration     WA-AM Testing     File     Bionse *                                                                                                    |
| First timer Download the File Layout (PDF document) and a sample File (CSV text file).      Instructions     Indicates required fields     Administration     WA-AIM Testing     File     BIONSE*                                                                                                    |
| Instructions     Indicates required fields     Administration     WA-AIM Testing     File     BIONSE                                                                                                    |
| Prist time r bowhoad the File Layour (PDF document) and a sample File (CSV text file).      Indicates required fields     Administration     WA-AM Testing     Image: Image: |

This file displays the required layout of the .csv file you will upload to DRC with rules, instructions, and examples describing how to create and format the file.

|      |                | Batch                                                                                                    | User Upload File                                     | ayout                                                                                                    |
|------|----------------|----------------------------------------------------------------------------------------------------|------------------------------------------------------|----------------------------------------------------------------------------------------------------|
| Ref# | Column<br>Name | Required?                                                                                                   | Valid or Possible<br>Values                          | Description                                                                                                    |
| 1    | First Name     | Y                                                                                                    | Max 30 characters                                    | New User's First Name                                                                                                    |
| 2    | Middle Initial | N                                                                                                    | Max 1 character                                      | New User's Middle Initial                                                                                                    |
| 3    | Last Name      | Y                                                                                                    | Max 30 characters                                    | New User's Last Name                                                                                                    |
| 4    | Email Address  | Y                                                                                                    | Max 50 characters                                    | New User's unique email address. This will<br>be the new user's user name to log into the<br>Portal.                                                                                                    |
| 5    | Role           | Ŷ                                                                                                    | State     District     School     Test Administrator | New User's Role. You may only upload<br>users with a Role that is further down the<br>list than your own Role (e.g., a School user<br>cannot upload users at the District level).<br>Note: Use "District" for District Test<br>Coordinators and "School' for School<br>Coordinator.                                                                                                    |
| 6    | District Code  | N for 'EPM'<br>and 'State'<br>users<br>Y for 'District'<br>'School' and<br>'Test<br>Administrator'<br>users | Valid District Code or<br>blank                      | This is the District that the New User is<br>associated with. This will dictate what<br>district and/or schools the user will have<br>access to within the portal.<br>'EPM', and 'State' users will be defaulted<br>with access to all Districts.<br>The district code must match the district<br>code displayed in the eDIRECT District<br>dropdown.                                                              |
| 7    | School Code    | N for 'EPM',<br>'State', and<br>'District' users<br>Y for 'School'<br>and 'Test<br>Administrator'<br>users  | Valid School Code or<br>blank                        | This is the School the New User is<br>associated with. This will dictate what<br>school the user will have access to within<br>the portal.<br>'District' users will be defaulted with access<br>to all schools within their District.<br>'EPM', and 'State' users will be defaulted<br>with access to all Districts.<br>The school code must match the school<br>code displayed in the eDIRECT School<br>dropdown. |

- **2.** Display the WASampleUser.csv file.
  - Click Sample File to download or display the WASampleUser.csv file. This file is only a sample of the type of file you will upload to DRC.

**Note:** Depending on the browser you are using, a dialog box may appear for you to use to open or download the file.

| lit User Add Sing    | gle User L | Ipload Multiple Users | A                            |                |          |        |               |
|----------------------|------------|-----------------------|------------------------------|----------------|----------|--------|---------------|
| First time? Dov      | nload the  | File Layout (PDF doe  | cument) and a Sample File (0 | SV text file). |          |        |               |
| Instructions         |            |                       |                              |                |          |        |               |
| Indicates required ( | fields     |                       |                              |                |          |        |               |
| ministration         |            |                       |                              |                |          |        |               |
| VA-AIM Testing       | ¥          | <b>3</b> H            |                              |                |          |        |               |
| -                    |            |                       |                              |                |          |        |               |
|                      | Bro        | anse.] *              |                              |                |          |        |               |
|                      | 823        |                       |                              |                |          |        |               |
| Ipload               |            |                       |                              |                |          |        |               |
| rado pelante da      |            |                       |                              |                |          |        |               |
|                      | 11         |                       |                              | Jser Listing   |          |        | NI            |
| st Name              | MI         | Last Name             | Email Address                | Role           | District | School | Upload Errors |

3. Use the WASampleUsers.csv file to create, rename, and save a user file to upload.

Note: Be sure to keep the header column rows in the file you upload.

| X | - n - n   | - <u>D</u> #3 : | 24 🖈 🤝 🗆    | <b>∂</b> _ •   <del>•</del> |             |             | W           | A_Sample | Users.csv - M | vicrosoft Exc | el |
|---|-----------|-----------------|-------------|-----------------------------|-------------|-------------|-------------|----------|---------------|---------------|----|
| F | ile Ho    | me Insert       | Page Layo   | ut Formula                  | as Data     | Review      | View Acrob  | at       |               |               |    |
|   | G15       | • (             | fa fa       | e:                          |             |             |             |          |               |               |    |
| 1 | А         | В               | С           | D                           | E           | F           | G           | Н        | I             | J             | ł  |
| 1 | First Nam | e Middle Ini    | t Last Name | Email Add                   | Role        | District Co | School Code |          |               |               |    |
| 2 | Michael   | L               | Wilson      | mwilson@                    | State       | 0           | 0           |          |               |               |    |
| 3 | Jane      | M               | Doe         | jdoe@k12                    | District    | 12345       | 6789        |          |               |               |    |
| 4 | John      | W               | Smith       | jsmith@k1                   | School      | 98765       | 4321        |          |               |               |    |
| 5 | Mary      | A               | Johnson     | mjohnson                    | Test Proct  | 55551       | 4242        |          |               |               |    |
| 6 | William   | Z               | Adams       | wadams@                     | District Te | 24242       | 1313        |          |               |               |    |

4. After you have created a users file,

Click Browse to locate it, select the file, and click Open to display it in the File field of the Upload Multiple Users tab.

B Click **Upload**. A message appears indicating the file has been transferred and is being checked for errors.

After the file has been validated, you can review its status. If the file contains errors, you must correct them and repeat Step/Number 3.

| Sel Automis                                                    | tration                              |                                       |                |    |  |
|----------------------------------------------------------------|--------------------------------------|---------------------------------------|----------------|----|--|
| dit User 🛛 Add Sir                                             | ngle User Upload Multiple User       | rs                                    |                |    |  |
| 💂 First time? Do                                               | wnload the <u>File Layout</u> (PDF o | locument) and a <u>Sample File</u> (C | SV text file). |    |  |
| <sup>8</sup> Instructions                                      |                                      |                                       |                |    |  |
| Indicates required<br>idministration<br>WA-AIM Testing<br>Tele | fields  *  Browse.J                  |                                       |                |    |  |
|                                                                |                                      | 1                                     | ser Listing    | 70 |  |
|                                                                |                                      |                                       |                |    |  |

## **Student Management Menu**

### INTRODUCTION

From the Student Management menu, you can search for students and student demographic information. Users cannot edit student information.

In general, this section is used by TAs. It contains the following procedures:

- Searching for Students
- Viewing Student Detail Information
- Viewing Student Demographic Information

**Note**: Before beginning assessments, the district should review all student demographic information in the DRC INSIGHT Portal to ensure accuracy of the following:

- Student is identified to take the WA-AIM
- Enrolled grade level
- School location
- Engagement Rubric status

#### **Searching for Students**

The Manage Students option of the Student Management menu allows you to search for and view student information and student demographic information. You cannot edit student information.

() **Important:** Students will be loaded into the DRC INSIGHT Portal from a Pre-ID file provided by OSPI. Student data cannot be edited by users within the DRC INSIGHT Portal. If data is incorrect, update the student information in CEDARS, which updates the DRC INSIGHT Portal. If edits to student information do not update in the DRC INSIGHT Portal within 24-48 hours, please contact wa.aim@k12.wa.us

- 1. To display the Manage Students page, open the Applications menu,
  - A Click Student Management, and
  - B Click Manage Students.

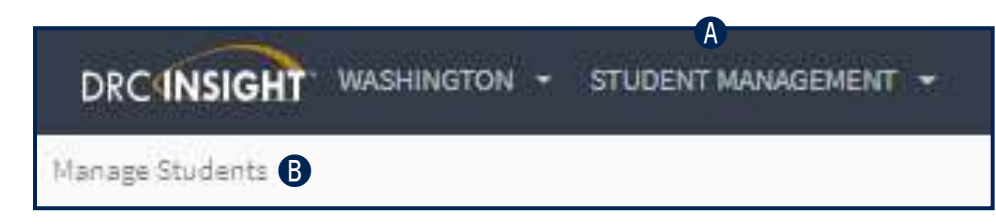

**2.** To search for one or more student records, use the various drop-down menus and fields to enter search criteria.

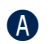

Click Find Students.

B To filter the display based on whether students have been assigned to a registration, use the Session Assignment drop-down menu. You can select one of the following values:

| Value  | Description                                                                          |
|--------|--------------------------------------------------------------------------------------|
| Online | Displays the students that have been assigned to a registration (the default value). |
| (None) | Displays the students that have not been assigned to a registration.                 |
| Blank  | Leaving the field blank displays all students, both assigned and unassigned.         |

| Manage Students             |                            |                                                                                        |
|-----------------------------|----------------------------|----------------------------------------------------------------------------------------|
| ■ <u>Instructions</u>       |                            |                                                                                        |
| * Indicates required fields |                            |                                                                                        |
| Administration              | District                   | School                                                                                 |
| WA-AIM Testing              | DRC Use Only - Sample Di 💌 | * (All)                                                                                |
| Last Name                   | First Name                 | SSID                                                                                   |
| Grade                       | Demographic                | Content Area                                                                           |
| Session                     | Online Test Status         | Session Assignment                                                                     |
| Find Students Clear         | B                          | (None)                                                                                 |
| A                           |                            | Online                                                                                 |
|                             |                            | Students                                                                               |
| Last Name                   |                            | ▲ First Name                                                                           |
|                             |                            | Choose from the above filters and click on 'Find Students' to view matching 'Students' |

• After you click **Find Students**, the students that match your search criteria display at the bottom of the page.

Click the View/Edit icon () in the Action column for the student whose registration information you want to display.

| DRCINSIGHT WASHIN                                                                                              | NGTON 👻 STUDENT MANAGEM | ient 👻                         |            |                           | æ                      |
|----------------------------------------------------------------------------------------------------|-------------------------|--------------------------------|------------|---------------------------|------------------------|
| Student Management                                                                                             | Manage Students         |                                |            |                           |                        |
| Manage Students                                                                                                |                         |                                |            |                           |                        |
| Instructions                                                                                                   |                         |                                |            |                           |                        |
| * Indicates required fields                                                                                    |                         |                                |            |                           |                        |
| Administration                                                                                                 | District                | School                         |            |                           |                        |
| WA-AIM Testing                                                                                                 | DRC Sample District     | DRC Sample School              |            |                           |                        |
| Last Name                                                                                                    | First Name SS           | SID                            |            |                           |                        |
|                                                                                                    |                         |                                |            |                           |                        |
| Grade                                                                                                    | Demographic C           | ontent Area                    |            |                           |                        |
| 03 💌                                                                                                    |                         |                                |            |                           |                        |
| Session                                                                                                    | Online Test Status S    | ession Assignment              |            |                           |                        |
|                                                                                                    |                         | -                              |            |                           |                        |
| Find Students Clear                                                                                            |                         |                                |            |                           |                        |
| The second second second second second second second second second second second second second second second s |                         | Students                       | an Transie | to a second second second | Increase of the second |
| Last Name                                                                                                    |                         | <ul> <li>First Name</li> </ul> | ▲ SSID     | Date Of Birth             | Grade 🔺 Action         |
| L ALLEN                                                                                                    |                         | ARTHUR                         | 2010101012 | 6/16/2012                 | 03 🕦 🗾 📋               |
| ARNOLD C                                                                                                    |                         | BAYAR                          | 2010101011 | 9/16/2011                 | 03                     |
| BAKER                                                                                                    |                         | LUCTEN                         | 2010101013 | 6/25/2011                 | 03 🗾                   |

#### **Viewing Student Detail Information**

Use the Manage Students page to view student detail information, such as date of birth, grade and gender.

- 1. To view a student's detail information,
  - Click **Manage Students** from the Student Management menu and enter your search criteria.
  - B Click the **Find Students** button.
  - Click the **View/Edit** icon () in the Action column for the student whose information you want to display. The Edit Student page appears.

|                                                                    |                | Manage Students                          |                   |           |              |            |               |         |       |
|--------------------------------------------------------------------|----------------|------------------------------------------|-------------------|-----------|--------------|------------|---------------|---------|-------|
| Manage                                                             | Students       | W                                        |                   |           |              |            |               |         |       |
| Instruction                                                        | 15             |                                          |                   |           |              |            |               |         |       |
| <ul> <li>Indicates re<br/>Administratio<br/>WA-AIM Test</li> </ul> | squired fields | District<br>* DRC Use Only - Sample Dist | School            | IS Sample |              |            |               |         |       |
| Last Name                                                          |                | First Name                               | SSID              |           |              |            |               |         |       |
| Grade                                                              |                | Demographic                              | Content Area      |           |              |            |               |         |       |
| Session                                                            | *              | Online Test Status                       | Session Assignmen | t<br>V    | Δ            |            |               |         |       |
| Find Studen                                                        | ts Clear       |                                          |                   |           | τ <b>ο</b> . |            |               |         |       |
| 6                                                                  |                |                                          |                   | Students  |              |            |               |         |       |
| 🔲 Liast Nan                                                        | พ              |                                          | ** F              | na Name   |              | ▲ SSID.    | Date Of Birth | Grade 🔺 | Actio |
| D PSURVEY                                                          | n              |                                          | S                 | PRING19   |              | 6666666601 | 1/15/2001     | 10 C    |       |
|                                                                    | /10            |                                          | g                 | PRING19   |              | 8888888810 | 1/15/2008     | 03      |       |
|                                                                    | ents           |                                          | c                 | PRING19   |              | 8888888811 | 2/22/2008     | 03      |       |

O Click the **Student Detail** tab to display the selected student's information.

**Note:** You cannot edit student data. If any student data is incorrect, please contact OSPI at <u>wa.aim@k12.wa.us</u> to request an update to the data.

| Edit Student                                                 |                    |                |                      |
|--------------------------------------------------------------|--------------------|----------------|----------------------|
| ■ Instructions                                               |                    |                |                      |
| * Indicates required fields<br>Last Name Firs<br>SAMPLE * GR | st Name<br>XADE12  | Middle Initial | SSID<br>1123456780 * |
| Student Detail Demograp                                      | phics Test Session | s              |                      |
| Administration                                               | District           | V              | School v             |
| Date of Birth<br>02/03/1999<br>(mm/dd/yyyy)                  | Grade              | Gender         |                      |
| Save Cancel                                                  |                    |                |                      |

#### **Viewing Student Demographic Information**

Use the Manage Students page to view student demographic information. You can use the Demographic drop-down to filter students by specialty code (see below).

() **Important:** Students will be loaded into the DRC INSIGHT Portal from a Pre-ID file provided by OSPI. Student data cannot be edited by users within the DRC INSIGHT Portal. If data is incorrect, update the student information in CEDARS, which updates the DRC INSIGHT Portal.

- 1. To view a student's demographic information,
  - Click Manage Students from the Student Management menu and enter your search criteria.
  - **B** Use the **Demographic** drop-down menu to filter students by a particular specialty code.
  - Click the **Find Students** button.
  - Click the View/Edit icon () in the Action column for the student whose information you want to view.

| DRCANSIGHT WAS                                                                                   | SHINGTON 👻 STUDENT MANAGEMENT                                                                               |                                                                                     |     |            |               | · • •          |
|--------------------------------------------------------------------------------------------------|----------------------------------------------------------------------------------------------------|-------------------------------------------------------------------------------------|-----|------------|---------------|----------------|
| Student Mänagemen                                                                                | II Manage Students                                                                                          |                                                                                     |     |            |               |                |
| Manage Studen                                                                                    | its A                                                                                                    |                                                                                     |     |            |               |                |
| Instructions                                                                                     |                                                                                                    |                                                                                     |     |            |               |                |
| Indicates required field Administration WA-AIM Testing Last Name Grade Grade Find Students Clear | s<br>District<br>DRC Use Only - Sample Disty '<br>First Name<br>Demographic<br>V<br>Online Test Status<br>V | School<br>DRC Use Only – EIS Sample 💌<br>SSID<br>Content Area<br>Session Assignment | Le. |            |               |                |
| C                                                                                                |                                                                                                    | Students                                                                            |     |            |               |                |
| Last Name                                                                                        |                                                                                                    | <ul> <li>First Name</li> </ul>                                                      |     | ▲ SSID     | Date Of Birth | Grade 🔺 Action |
| D PSURVEY1                                                                                       |                                                                                                    | SPRING19                                                                            |     | 686888801  | 1/15/2001     | 10 D 🔽         |
| PSURVEY10                                                                                        |                                                                                                    | SPRING19                                                                            |     | 8888888810 | 1/15/2008     | 03 🔽           |
| D PSURVEY11                                                                                      |                                                                                                    | SPRING19                                                                            |     | 8888888811 | 2/22/2008     | 03 🏹           |

**2.** The Edit Student page appears.

A

Click the **Demographics** tab to display the selected student's information.

Note: You cannot edit student demographic data.

① **Important**: For students who will be assessed through the Engagement Rubric, the Engagement Rubric box must be checked before the Test Administrator registers forms to students. If the Engagement Rubric designation is incorrect, the DTC should remove the Engagement Rubric indicator in the Washington Assessment Management System (WAMS).

| * Instructions    |                                |  |
|-------------------|--------------------------------|--|
| Indicates require | red fields                     |  |
| ast Name          | First Name Middle Initial SSID |  |
| tudent            | Training * 1234567890 *        |  |
|                   |                                |  |
| Student Detail    | Demographics Test Sessions     |  |
| Home-based        |                                |  |

#### Viewing a Student's Registration Details

Important: Status should be monitored and changes to registrations should be managed in the Registration application. See "Registration" on page 55.

## **Item and Form Management**

## INTRODUCTION

The Item and Form Management section of the DRC INSIGHT Portal for WA-AIM is where Test Administrators manage and create forms used for assessments.

Test Administrators can use pre-existing forms or create their own by choosing items from content areas and assign them to a registration.

### Online Help

Item and Form Management has online help that is launched directly from the DRC INSIGHT Portal. You can display the online help by clicking the (?) in the Item and Form Management application. It covers all aspects of the Item and Form Management functionality, including:

- Item and Form Management
- Preview a Public Form
- Create a Form
  - <sup>°</sup> Form Purpose Final, Baseline, Instructional
  - ° Form Status Archived, Draft, Published
  - ° Create a Form Using Form Definition
  - ° Create a Form Using the Items List
- View/Print a Form
- Clone a Form
- Update Available
- Delete a Draft Form
- Archive a Published Form

## Registration

## INTRODUCTION

The Registration application is where Test Administrators manage assessment registrations for final forms – either associating students with pre-built Final forms or Final forms they have already created in Item and Form Management.

Test Administrators/Teachers can see only students that are enrolled in their schools.

See "Searching for Students" on page 45 for information regarding registering students in Washington Assessment Management System (WAMS).

() **Important:** Use the Registration application to monitor test completion and/or registration status.

#### **Online Help**

Registration has online help that is launched directly from the Registration interface in the DRC INSIGHT Portal. You can display the online help by clicking the (?) in the Registration application. It covers all aspects of using the registration functionality, including:

- Registration
- Register a Student for a Published Final Form

- Register a Student for an Engagement Rubric (ER) Form
- Add/Remove a Form While Creating a Registration
- Add a Form to an Existing Registration
- Cancel a form on an Existing Registration

## **Student Performance Data**

## INTRODUCTION

Student Performance Data is where Test Administrators enter assessment results after administering Final forms to students. Students must first be associated with Final forms in Registration for the corresponding assessments to appear in Student Performance Data.

#### **Online Help**

Student Performance Data has online help that is launched directly from the Student Performance Data interface in the DRC INSIGHT Portal. You can display the online help by clicking the (?) in the Student Performance Data application. It covers all aspects of using the student performance data functionality, including:

- Student Performance Data
- Complete a Student Characteristics Survey (SCS)
- Complete a Standard Assessment
- Complete an Engagement Rubric (ER) Form

## **Report Delivery Menu**

## INTRODUCTION

From the Report Delivery menu, DRC INSIGHT Portal users can access status reports and view, download, and print online testing results.

#### **Accessing Reports**

- **1.** To access Report Delivery in the DRC INSIGHT Portal, do the following:
  - Go to MY APPLICATIONS and select Report Delivery under SCORING AND REPORTING.
  - B Select On-Demand Reports.
  - Select the desired report title from the **Please Select a Report** dropdown. Additional search fields are required as you select options from each field.

**Note**: The Language filter is enabled and required for the Individual Student Reports. The Individual Student Reports are available in English and five other languages— Arabic, Spanish, Russian, Somali, and Vietnamese.

Once all required filters have been completed, options to **Display Students** and/or **Download Report** will be enabled.

**Note**: The Student Roster Report is at the school level so the Display Students option does not display for that report.

| DRC-INSIGHT WASHINGTON     | REPORT DEL     | IVERY - A           |   |                                    |                                    |             |        |                                  |
|----------------------------|----------------|---------------------|---|------------------------------------|------------------------------------|-------------|--------|----------------------------------|
| Dast B On-Demand Reports F | Published Repo | orts Manage Reports |   |                                    |                                    |             |        | •                                |
| Please Select a Report: *  |                | Administration: *   |   | District Name: *                   | School Name: *                     | Language: * | Grade: | U                                |
| Individual Student Report  | ~              | WA-AIM Spring 2021  | ¥ | DRC Use Only - Sample District 🛛 😪 | DRC Use Only - EPM Sample School 🛩 | English 👻   | Ý      | Display Students Download Report |
| Students                   |                |                     |   |                                    |                                    |             |        |                                  |
| select                     | Name 🕈         |                     |   | SSID                               | Grade                              |             | Action |                                  |
| 0                          | AADEMO,        | 101.9               |   | 3555555527                         | 12                                 |             | 6      |                                  |
| ā                          | ABDEMO,        | , OLMIA             |   | \$555535553                        | 05                                 |             | ۵      |                                  |

2. When Download Report is selected, a PDF is generated with pages for all records that match the specified criteria in the filters. When Display Students is selected, a list of all students matching search criteria is presented below the filters. You can then do the following:

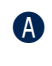

Download a single Individual Student Report by clicking the download button in the Action column;

B Download reports for a subset of students returned in the results by clicking the checkboxes in the Select column and then the **Download All Selected** button at the bottom of the page;

• Or click the **Download Report** at any time to produce a PDF with reports for all students listed.

| Please Select a Report: * | Administration: *    | District Name: *                 | 5chool Name: *                       | Language: * | Grade:                   |                             |
|---------------------------|----------------------|----------------------------------|--------------------------------------|-------------|--------------------------|-----------------------------|
| Individual Student Report | ♥ WA-AIM Spring 2021 | V DRC Use Only - Sample District | ✓ DRC Use Only - EPM Sample School ✓ | English 👻   | ✓ Disp                   | ay Students Download Report |
|                           |                      |                                  |                                      |             |                          | C                           |
| Students                  |                      |                                  |                                      |             |                          |                             |
| Select                    | Name 🕈               | SSID                             | Grad                                 | e           | Action                   |                             |
|                           | AADEMO, LILY         | 5555555                          | 27 12                                |             | 6                        |                             |
|                           | ABDEMO, OLIVIA       | 6555555                          | 53 05                                |             | •                        | A                           |
| 0                         | BEDEMD, LOGAN        | 22222222                         | 28 12                                |             | 6                        |                             |
| 0                         | CADEMO, ROM          | 5555555                          | 76 07                                |             | •                        |                             |
|                           | CEDEMO, GAKLEY       | 3355555                          | 54 05                                |             | 6                        |                             |
| Ó                         | CCDEMO, LUCAS        | 5555555                          | 29 12                                |             | 6                        |                             |
|                           | CODEMO, ROSE         | 55555555                         | 79 07                                |             | •                        |                             |
| 0                         | CEDENO, ROBERT       | 2222222                          | 80 97                                |             | 6                        |                             |
| 0                         | CFDEMO, SPENCER      | \$555555                         | 81 08                                |             | •                        |                             |
| 0                         | CGDEMO, SARA         | 33355555                         | 52 OE                                |             | 6                        |                             |
| B                         |                      |                                  |                                      |             | flams per pages 🛛 10 🗸 🖌 | 1-10 of 01 1 ( C > > )      |
|                           |                      |                                  |                                      |             |                          |                             |
| Download All Selected     |                      |                                  |                                      |             |                          |                             |
| © DRC Inizight 2021       |                      | Terms of Use P                   | nivacy Policy Browser Requirements   |             |                          | DRC                         |

#### **Accessing Published Reports**

1. To access Published Reports from past administrations in the Report Delivery application in the DRC INSIGHT Portal, do the following:

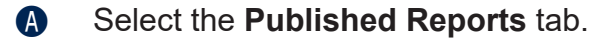

- B Click the **Select a Site** ... button and start typing the school name or number in the search bar.
- Click **Select** next to an admin.

|                           | N REFAT DELIVERY -                  |                      |                  |             |                 |
|---------------------------|-------------------------------------|----------------------|------------------|-------------|-----------------|
| shboard On-Demand Reports | Published Reports Manage Reports    |                      |                  |             |                 |
|                           | View Reports                        |                      |                  |             |                 |
|                           | • Search Schools 💮 Search Districts | Site Search          |                  |             | ×               |
|                           | Select a Site B                     | Select a Site        |                  |             | Select an Admin |
|                           | Search Q. All                       | mcfa                 | ×                |             |                 |
|                           | Report Title                        | Name                 | Code Parent Name | Parent Code | Select          |
|                           |                                     | Mcfarland Middle Sch | 3471 Othello Sd  | 01147       | Select C        |

Click the link to the report you wish to view in the **Report Title** column. This will produce a PDF of all the available reports for that school.

| Published Reports Manage Reports                                                                                   |                                                          |                |            |
|----------------------------------------------------------------------------------------------------|----------------------------------------------------------|----------------|------------|
| View Reports                                                                                                    |                                                          |                |            |
| Search Schools Search Districts Mcfarland Middle Sch   2020 Washington Access to Instruction Search Q, All Reports | and Measurement Change Site Clear                        |                |            |
| Report Title                                                                                                    | Administration                                           | Report Type    | Date       |
| Individual Student Report                                                                                          | 2020 Washington Access to Instruction and<br>Measurement | Student Report | 04/12/2021 |
| Individual Student Report - Engagement Rubric                                                                      | 2020 Washington Access to Instruction and<br>Measurement | Student Report | 04/12/2021 |
| Student Roster Report                                                                                              | 2020 Washington Access to instruction and<br>Measurement | Roster Report  | 04/12/2021 |
|                                                                                                    | Total 3 items 🔍 1 🗦                                      | 10/page 🛩      |            |

#### **Contact Information**

Please consult the <u>training and support</u> documents posted to the WA-AIM section of the <u>OSPI website</u>.

For inquiries related to WA-AIM policies and procedures, please contact <u>OSPI</u> at <u>wa.aim@k12.wa.us</u>.

For all inquiries related to administering the WA-AIM on the DRC INSIGHT Portal, please contact WA-AIM Customer Care at:

Phone: 1-800-569-2667 Email: <u>waaimhelpdesk@datarecognitioncorp.com</u> Monday through Friday 7:30 a.m. to 5 p.m. PST Expanded Customer Service Hours from April 21, 2025 – May 2, 2025: **6 a.m.** to **6 p.m.** PST

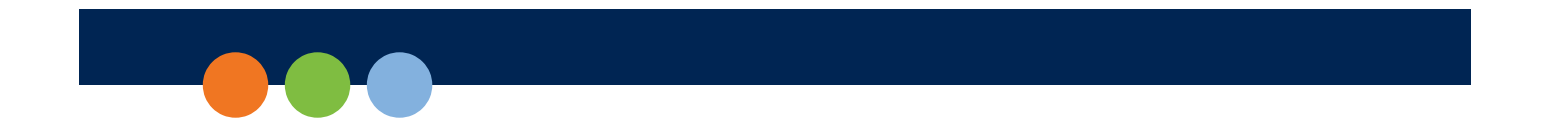

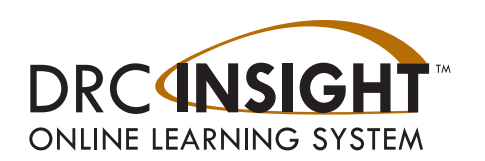